2025.05.26

# 【ラズパイ版】 IoT導入支援キット Ver.4.1 [概要と操作マニュアル]

【お問い合わせ先】

福岡県工業技術センター 機械電子研究所 電子技術課(IoT担当) 電話:093-691-0260(代表) E-mail:iot@fitc.pref.fukuoka.jp

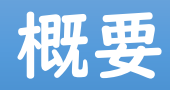

#### 【背景】

- ものづくり中小企業の生産性向上には、AI/IoT等のデジタル技術の活用が有効とされている
- ・しかしながら、企業のIoT普及率は、3割程度※

(※出典:総務省「通信利用動向調査(2024年) IoT・AI等のシステム・サービスの導入状況」)

• IoT導入には幅広い専門知識が必要なり、導入のために多大な時間や費用がかかり、人材不足や環境整備も 含めた費用対効果が不透明などが原因で、多くの中小企業でIoTの導入が進んでいない

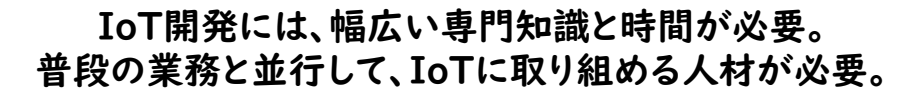

#### 環境整備は困難、費用大

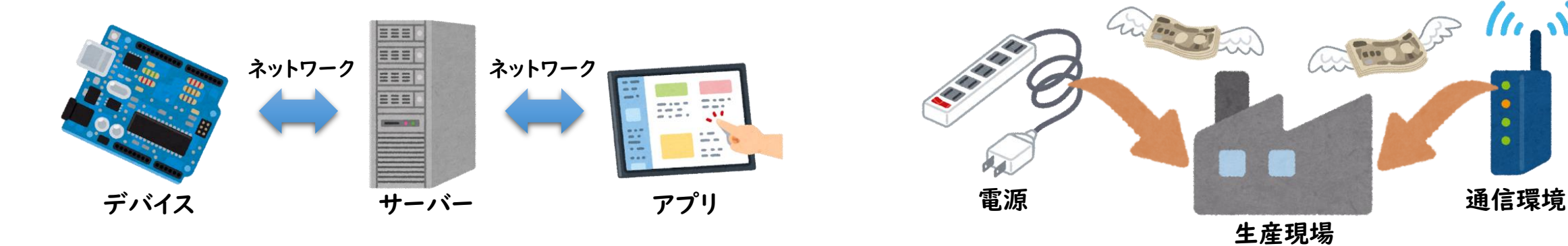

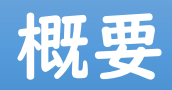

#### 【機械電子研究所の取組み】

- ・ 誰でも簡単にIoTを試せる『IoT導入支援キット』を開発し、オープンソースソフトウェアとして無償公開
- 令和5年||月に、IoT導入支援キットVer.3を公開
  - ・㈱ Braveridgeと共同で、IoT導入支援組立てモジュール「BravePI(ブレイブパイ)」を開発
  - ・ 専門知識不要、安価で簡単に見える化が可能、センサーの無線化や既存の生産装置等に後付けが可能
- 令和6年12月に、プロフェッショナルIoTツールとして、「BraveJIG(ブレイブジグ)」を共同開発し販売開始
  - ・さまざまな現場に合わせて、「モジュール」「ルータ」「電源」を選択でき、幅広い現場のIoT導入が可能
  - ・「信頼性の向上」、生産現場の環境を考慮した「防水・防塵仕様」、多様な設置場所へ「取付を簡単化」
- ・ 令和7年 | 月に、BraveJIGに対応した「IoT導入支援キットVer.4」の無償公開を開始
  - 防水防塵仕様で多様な現場に設置できる本格的なIoTデバイス「BraveJIG」と 比較的安価で手軽にIoTが始められる「BravePI」の両方に対応
- IoT導入支援キットは用途や利用環境等に応じて、2種類のIoTデバイスから選んで使用可能

## 【ラズパイ版】IoT導入支援キットVer.4の構成

- ・小型コンピュータ「Raspberry Pi」にIoT導入支援キットVer.4のソフトウェアをインストールして使用
- IoT組立てモジュール「BravePI」およびIoT/DX汎用モジューラーデバイス「BraveJIG」の両方が使用可能

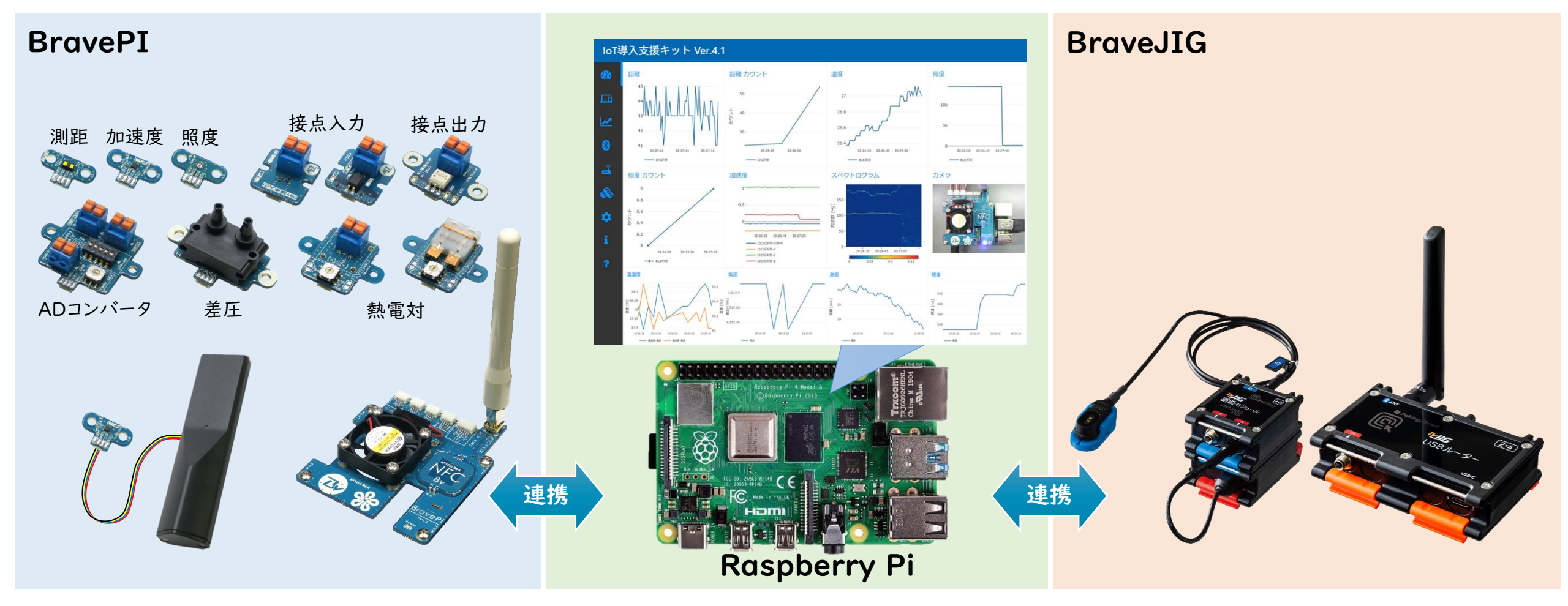

### IoT導入支援 組立てモジュールBravePI

- BravePIメインボードをRaspberry Pi に装着して使用
- 各種センサーは、コネクタを挿すだけで簡単に接続可能(はんだ付け不要)
- Bluetoothトランスミッターを使用することで、見通し500m程の無線センサー化
- 汎用的なセンサーをラインナップ
  - ・ 加速度、照度、測距、熱電対、ADコンバータ、差圧、接点入出力

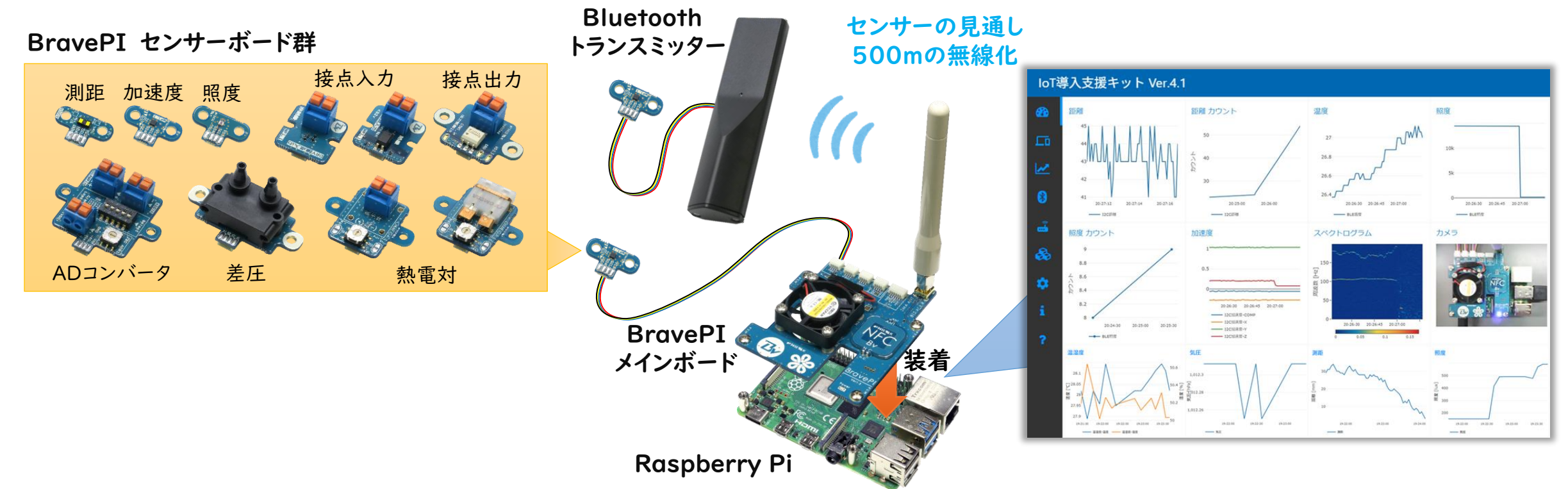

### BravePIセンサーボードの接続可能なデバイス数

#### 【デバイスの種類、通信方式、および接続可能なデバイス数】

|                           | 通信方式、および接続可能なデバイス数                           |                                  |                                   |  |  |
|---------------------------|----------------------------------------------|----------------------------------|-----------------------------------|--|--|
| デバイスの種類                   | Bluetooth<br>(同時接続数:<br>合計16個まで<br>通信頻度:要調節) | <b>I2C</b><br>(同時接続数:<br>合計4個まで) | <b>GPIO</b><br>(同時接続数:<br>合計5個まで) |  |  |
| BravePI 加速度センサー           | 16                                           | I                                |                                   |  |  |
| BravePI 照度センサー            | 16                                           | I                                |                                   |  |  |
| BravePI 測距センサー            | 16                                           | I                                |                                   |  |  |
| BravePI 熱電対センサー(プッシュコネクタ) | 16                                           | 4                                |                                   |  |  |
| BravePI 熱電対センサー(オメガコネクタ)  | 16                                           | 4                                |                                   |  |  |
| BravePI ADコンバータ           | 16                                           | 3                                |                                   |  |  |
| BravePI 差圧センサー            | 16                                           | I                                |                                   |  |  |
| BravePI 接点入力(ドライ)         | 16                                           |                                  | 5                                 |  |  |
| BravePI 接点入力(ウェット)        | 16                                           |                                  | 5                                 |  |  |
| BravePI 接点出力              | 16                                           |                                  | 5                                 |  |  |

### BravePIセンサーボードの活用例

| センサ種類 | ① 熱電対センサー    | ② 照度センサー          | ③ 測距センサー                                  | ④ 加速度センサー                                |
|-------|--------------|-------------------|-------------------------------------------|------------------------------------------|
| 用途    | 対象物の温度を測定    | 表示灯や信号の明るさ<br>を計測 | 対象物との距離を計測                                | 姿勢や振動を計測                                 |
| 応用例   | 加工温度、装置温度の管理 |                   | 照度センサー:<br>稼働時間の管理<br>測距センサー:<br>生産数のカウント | <ul> <li>         ・故障予知)     </li> </ul> |

| センサ種類 | ⑤ ADコンバータ | ⑥ 差圧センサー    | ⑦ 接点入力           | ⑧ 接点出力                |
|-------|-----------|-------------|------------------|-----------------------|
| 用途    | 電圧値の計測    | 風圧差の計測      | ON/OFFの状態を検知     | ON/OFFの出力、<br>外部機器の駆動 |
| 応用例   | 電圧、電流値の管理 | フィルタ目詰まりの管理 | ドライ:無電圧 ウェット:有電圧 | 警告灯の点灯、機器の駆動          |

### IoT/DX汎用モジュラーデバイス BraveJIG

- 各センサーやI/O等と繋がりBluetooth®通信を行うモジュールと各モジュールがBluetooth®で繋がる ルーターにより無線センサーネットワークを構築
- モジュールにはさまざまな電源パーツから給電が可能
- IP65相当の防水・防塵仕様で取付ベースを用いた設置の簡単化が可能
- ・「モジュール」「ルーター」「電源」を現場環境に合わせて選択することで、幅広い現場のIoT導入が可能

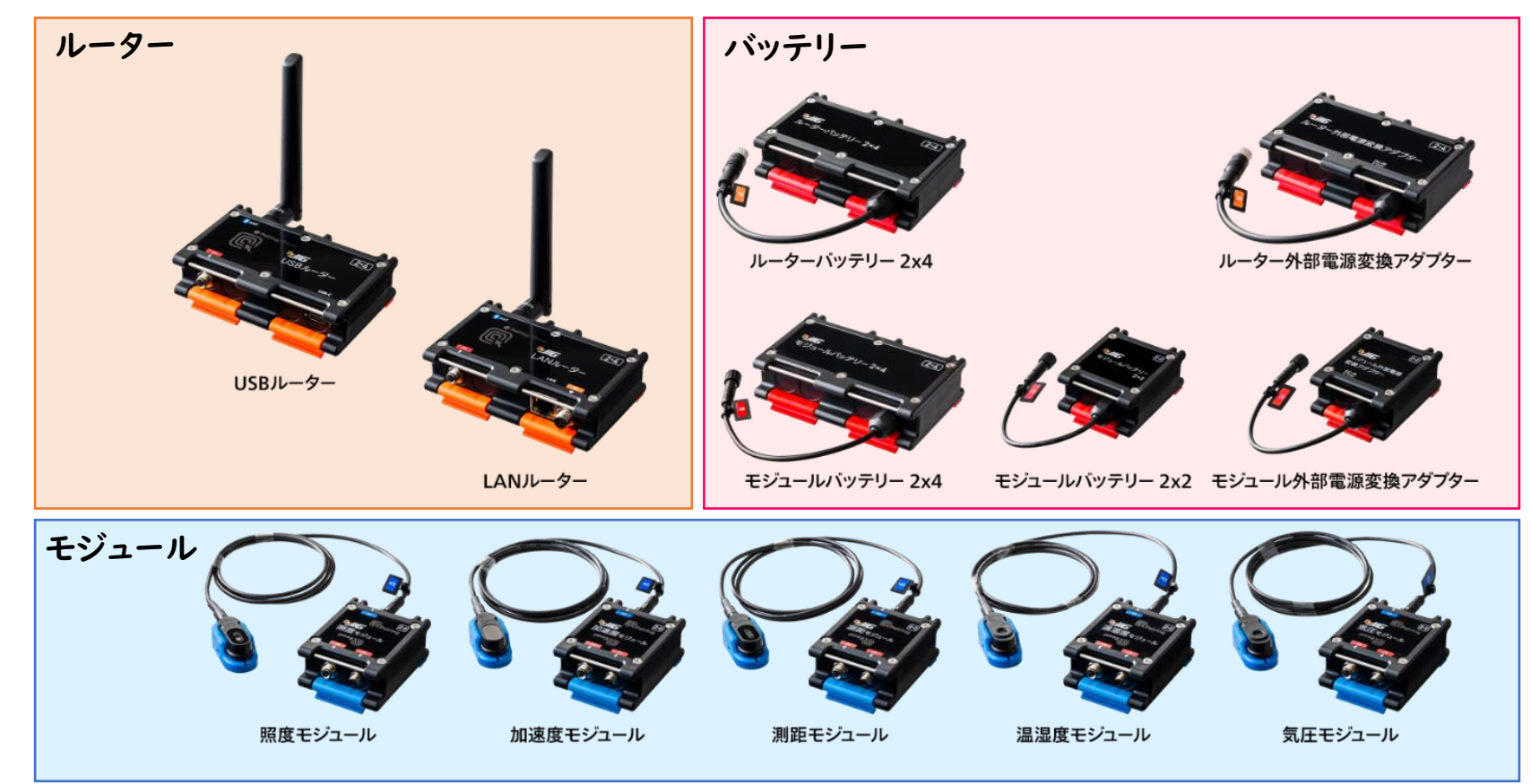

#### BraveJIG ルーター

#### 【USBルーター】

- Windowsパソコンまたは、Raspberry PiにUSB接続して使用
- インターネットや社内LANを介さずに直接使用可能

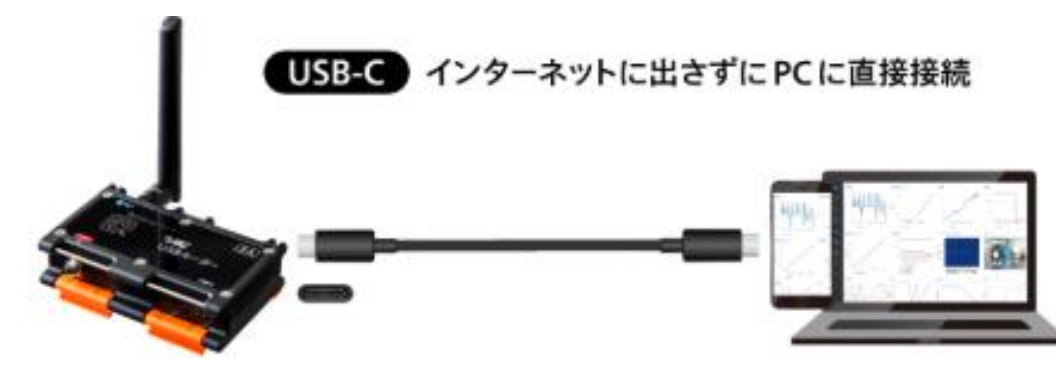

#### 【LANルーター】

- Ethernet経由で社内LANに接続して使用
- インターネットは介さず、社内のローカルネットワークに接続して使用可能

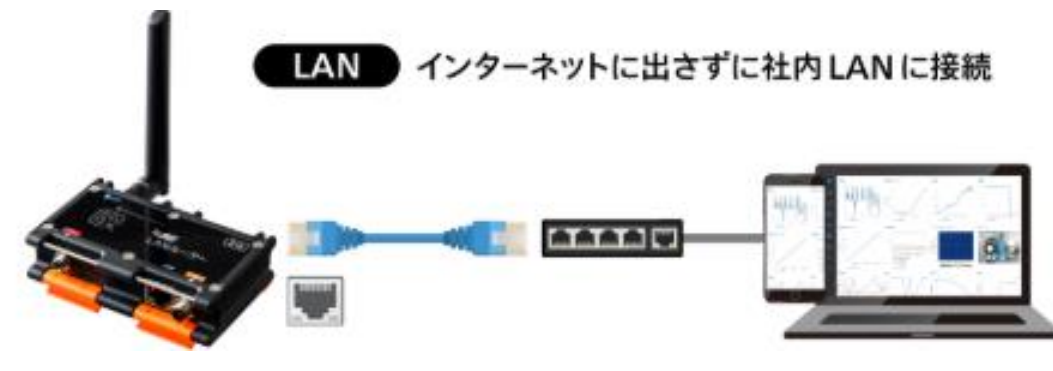

#### BraveJIG モジュール

#### 【モジュール】

- 対応する各種センサーや接点入出力を接続して使用
- ・センサー
  - ▶ 照度、加速度、測距、温湿度、気圧
- 入出力
  - ▸ 2ch 接点出力

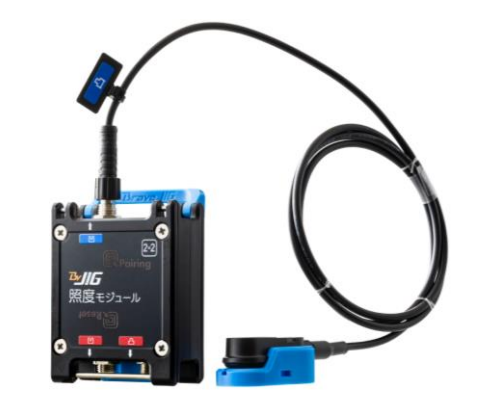

| センサー            | 計測範囲              | 精度                                     |  |
|-----------------|-------------------|----------------------------------------|--|
| 照度              | 40 ~ 83,865 [Lux] | ± I0 [%]                               |  |
| 加速度 0~8[G]      |                   | ± 50 [mG]                              |  |
| <b>泡</b> 泡 庄    | 温度:-10~ 50[℃]     | ± 0.8 [°C]                             |  |
| 血业反             | 湿度: 0~100 [%RH]   | ±6 [%RH]                               |  |
| 測距 40~1100 [mm] |                   | <100mm: ± 40 [mm]<br>≧100mm: ± 30 [mm] |  |
| 気圧              | 260 ~1260 [hPa]   | ± 0.5 [hPa]                            |  |

2025年5月時点。ラインナップは随時追加予定

#### BraveJIGモジュールの電源

【給電パーツ】

• 現場の環境に合わせて、さまざまな電源から給電が可能

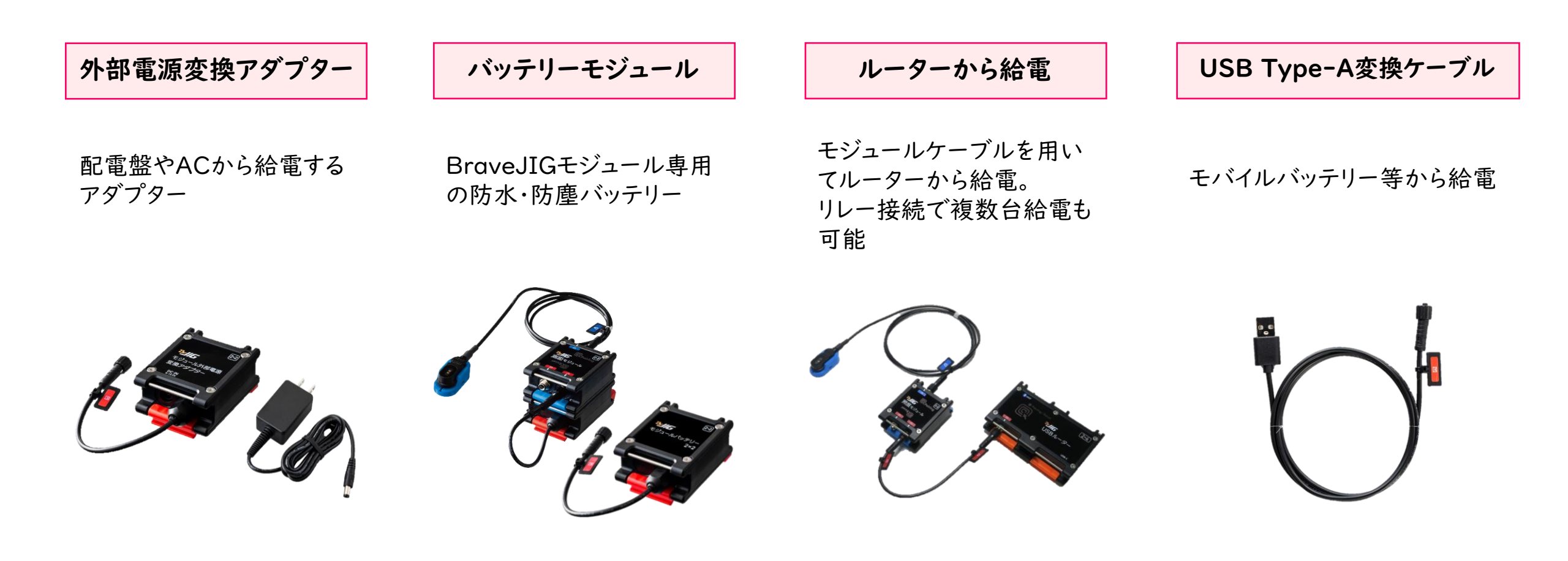

### 防水・防塵仕様と取付ベース

- IP65相当の防水・防塵仕様※
- 各モジュールはスタックしてワンタッチでロック可能
- 現場設置用の各種取付ベースを用意
  - ・ Tスロットやイレクターなどの汎用部材用をラインナップ
  - ・ 現場設置を簡単化

【各モジュールのスタック】

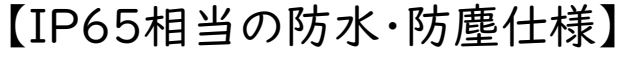

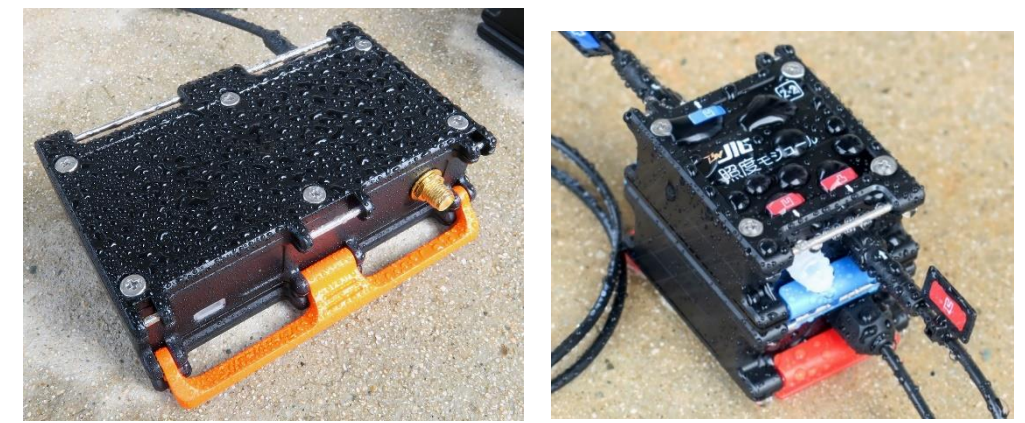

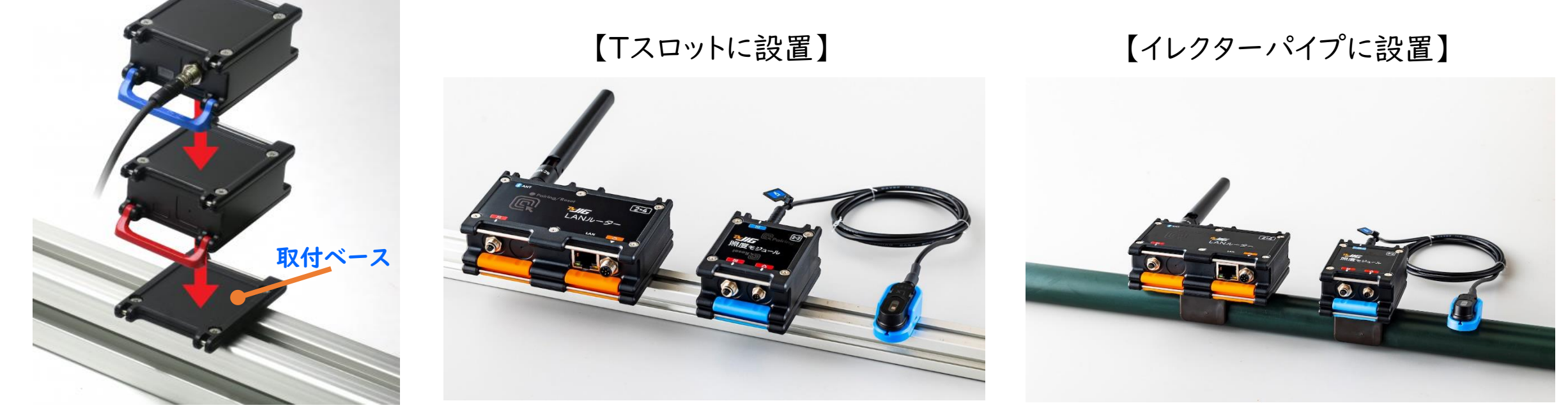

※ 各種ポートに専用ケーブルおよびアンテナが正しく接続されている、または保護キャップが装着されている状態において

## IoT導入支援キットVer.4.1の機能

- プログラミング不要で、画面操作だけで簡単にIoTを始められる
- 既存設備に後付け可能で、機器の状態や生産数、稼働時間などの見える化
- PCやタブレット等でリアルタイムに遠隔監視が可能
- MQTT、WebAPIによる外部機器や外部システムと連携が可能 •

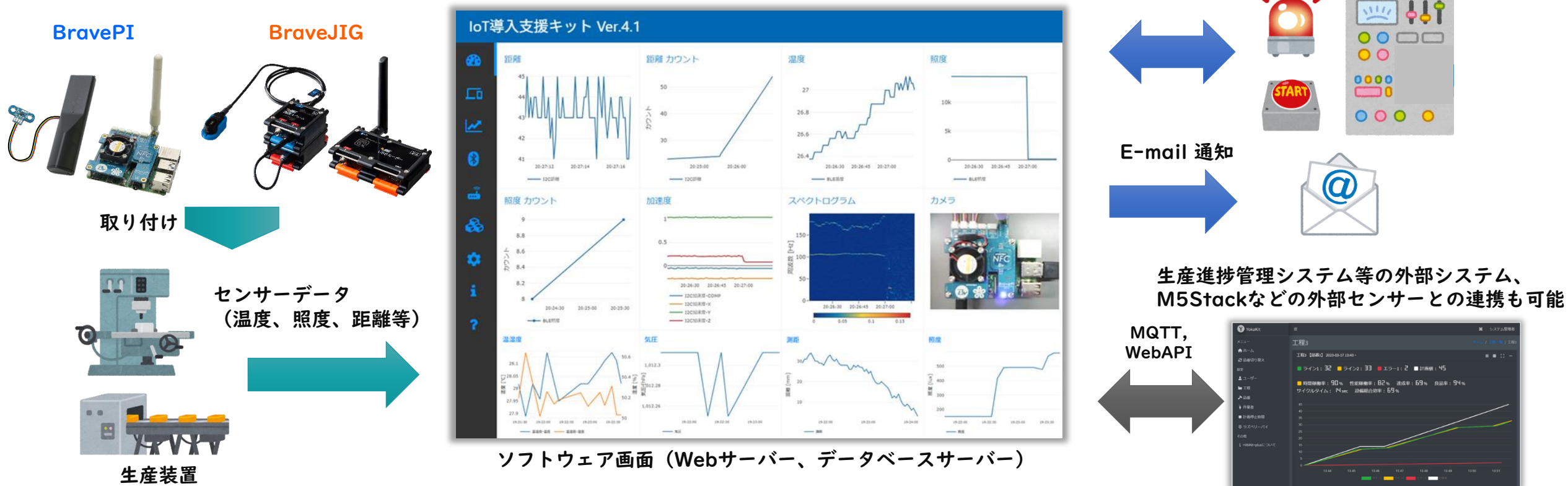

IoT導入支援キットVer.4.1

#### 外部機器と連携 [スイッチ、制御盤等の接点入出力]

411

0000

000 0

### BravePIとBraveJIGの比較

#### BravePI

- ・比較的安価に揃える事ができ、手軽にIoTを導入可能
- ・I2Cによる高頻度(I秒以下)なセンシングが可能
- Raspberry Pi(ラズパイ)が別途必要
- USBカメラが使用可能
- ・防水・防塵仕様では無く、SDカード破損の可能性あり

#### BraveJIG

- ・ 購入価格は上昇するが、信頼性や耐久性が向上
- 防水・防塵仕様で過酷な環境でも設置可能
- ・ワンタッチレバーによる各モジュールのスタック設置が可能
- ・ 取付ベースを用いて、多様な現場設置を簡単化

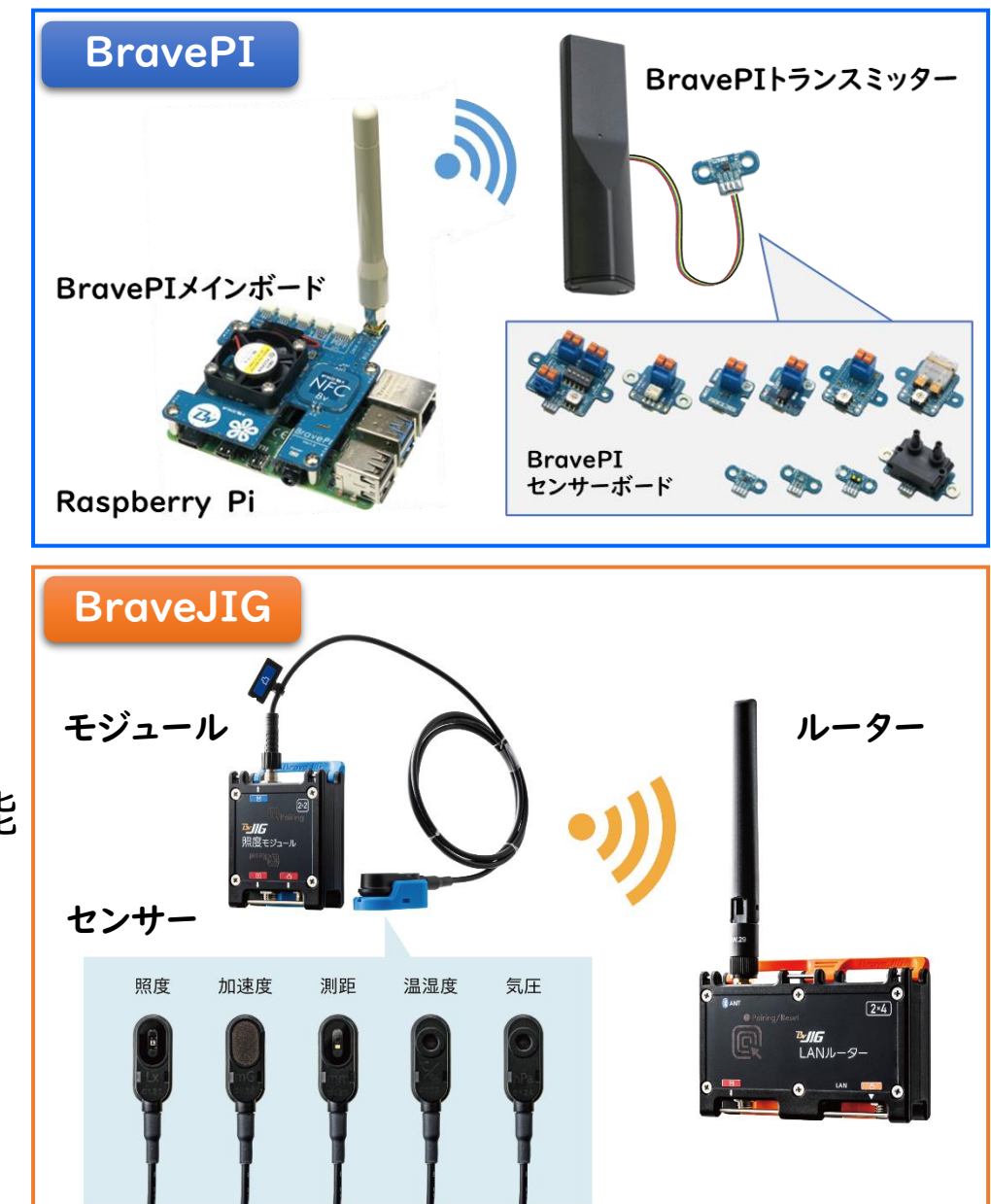

### 2種類のIoT導入支援キットを新規公開

【IoT導入支援キットVer.4.1】 ← 本マニュアルの内容

- Raspberry Piで動作するIoT導入支援キット
- BravePI及びBraveJIGに対応
- <u>別途、Raspberry Pi 4B一式を用意する必要がある</u>

【IoT導入支援キットVer.4.1 for BraveJIG】

- Windowsパソコンで動作するIoT導入支援キット
- BraveJIGのみ対応
- 仮想マシンソフトウェアのインストールが必要になる

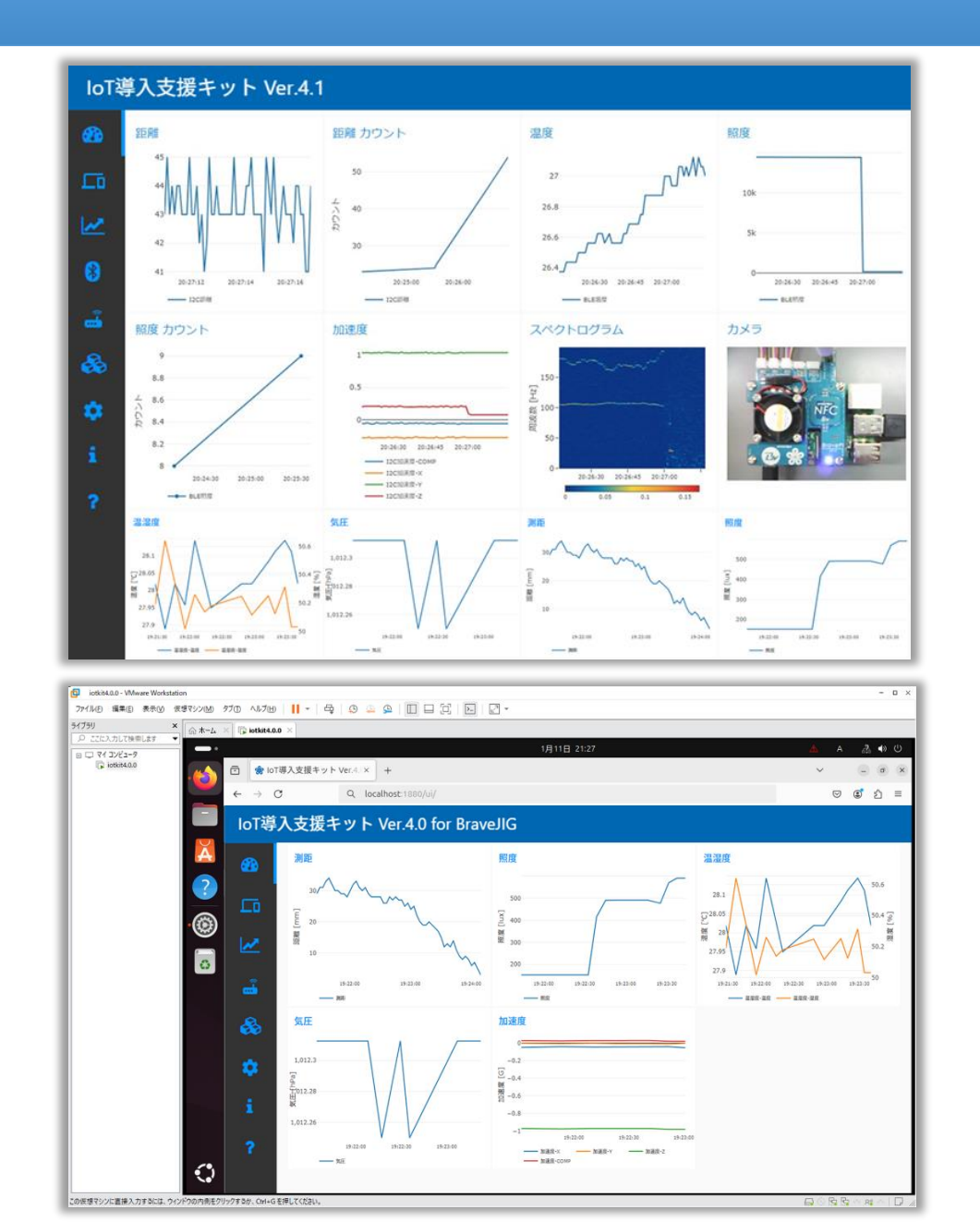

### IoT導入支援キットの著作権

【適用ライセンス「Apache License, Version 2.0」】

URL:<u>http://www.apache.org/licenses/LICENSE-2.0</u>

- 商用(私用)利用と修正、再配布が可能
- ・ 修正、再配布の際は、 著作権の表示、 変更箇所の明示が必要
- 使用や配布に伴うトラブルについては、自己責任

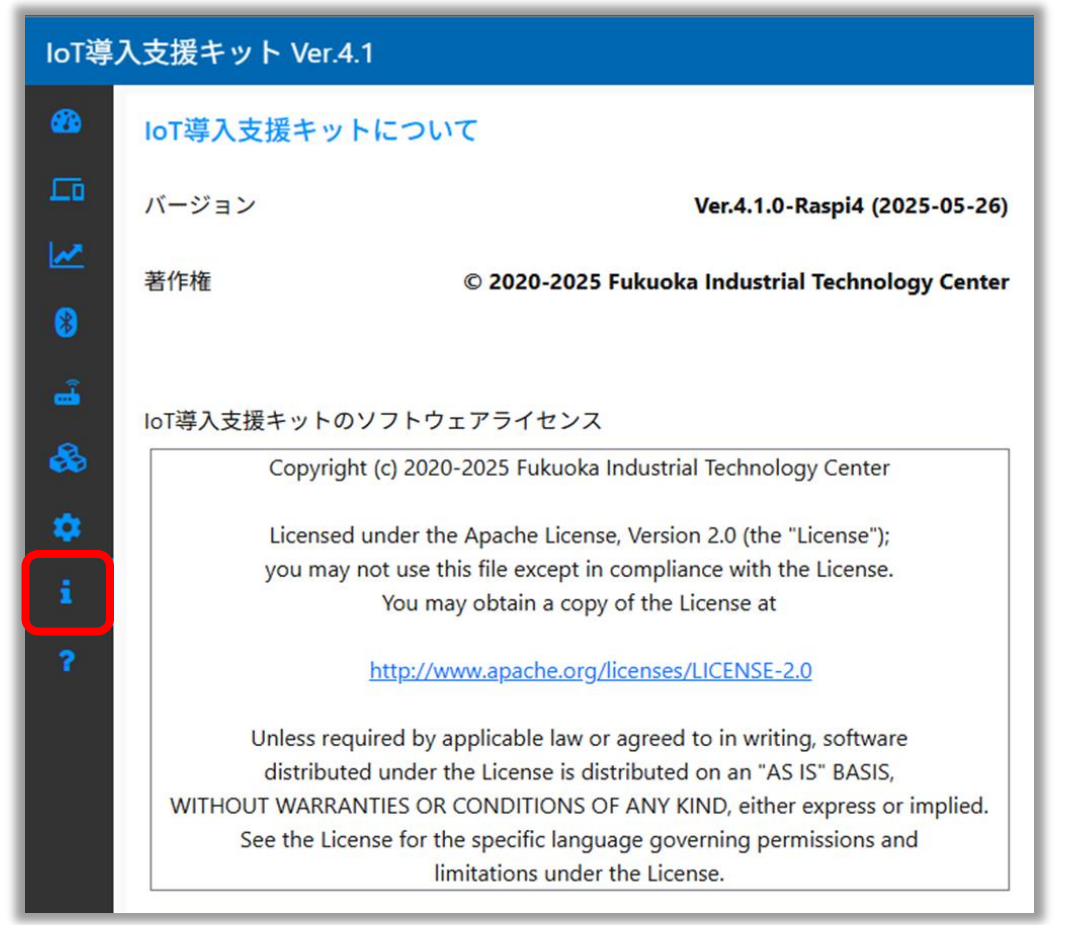

# IoT導入支援キットの準備

ハードウェアの準備

#### 【BravePIとBraveJIGの購入】

「IoT導入支援キットVer.4」では、福岡県工業技術センターと㈱Braveridgeで共同開発した「BravePI」または、「BraveJIG」を使用します。製品情報のページより、ご購入ください。

IoT導入支援 組立てモジュール「BravePI (ブレイブパイ)」 製品情報

https://www.braveridge.com/product/bravepi

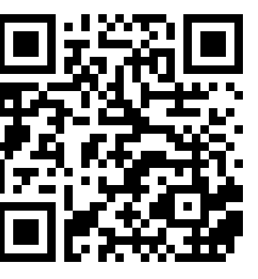

IoT/DX汎用モジューラーデバイス「BraveJIG(ブレイブジグ)」製品情報

https://jig.braveridge.com/

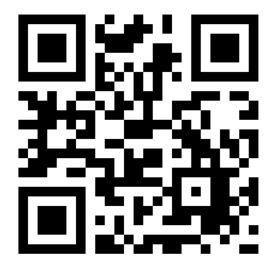

#### 【小型コンピュータ「Raspberry Pi」の購入】

「IoT導入支援キットVer.4」では、「Raspberry Pi 4 Model B/4GB」を使用して動作検証を行っています。
 準じた製品をご購入ください。

Raspberry Pi 公式ページ - Hardware

https://www.raspberrypi.com/products/

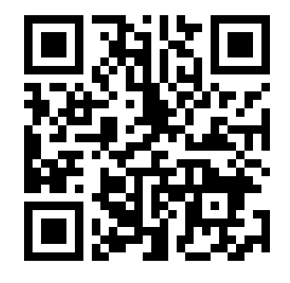

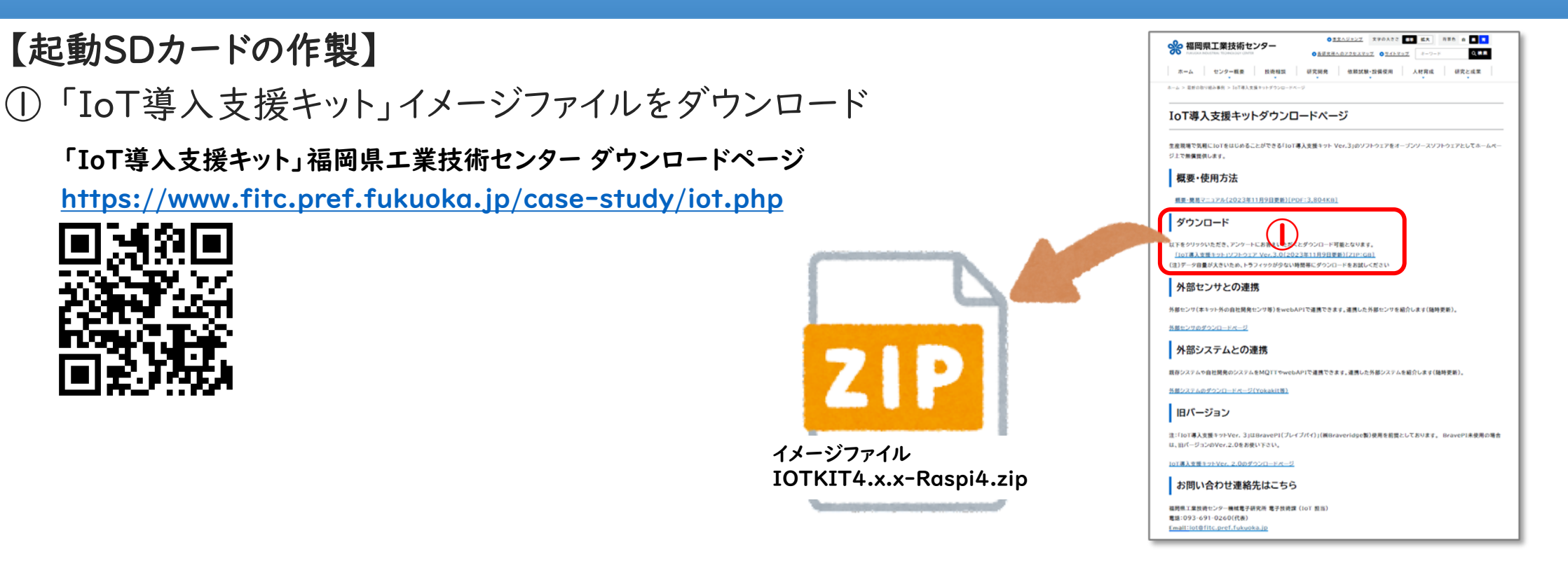

② イメージファイルの書き込みツール「Etcher」をダウンロードし、インストール

書き込みツール「Etcher」ダウンロードページ

https://etcher.balena.io/

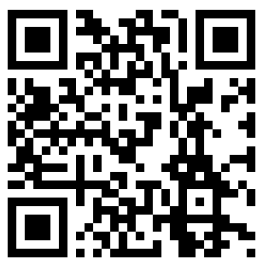

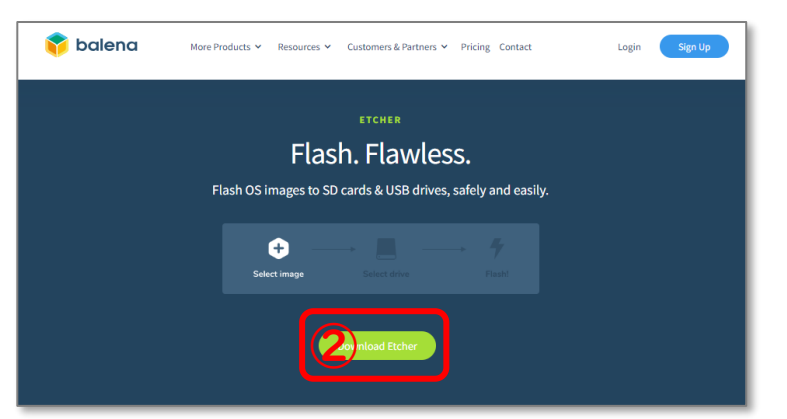

### IoT導入支援キットの準備

#### 【起動SDカードの作製】

③ USBカードリーダーにmicroSDカードを挿入し、PCにUSB接続

④ 書き込みツール「Etcher」を起動

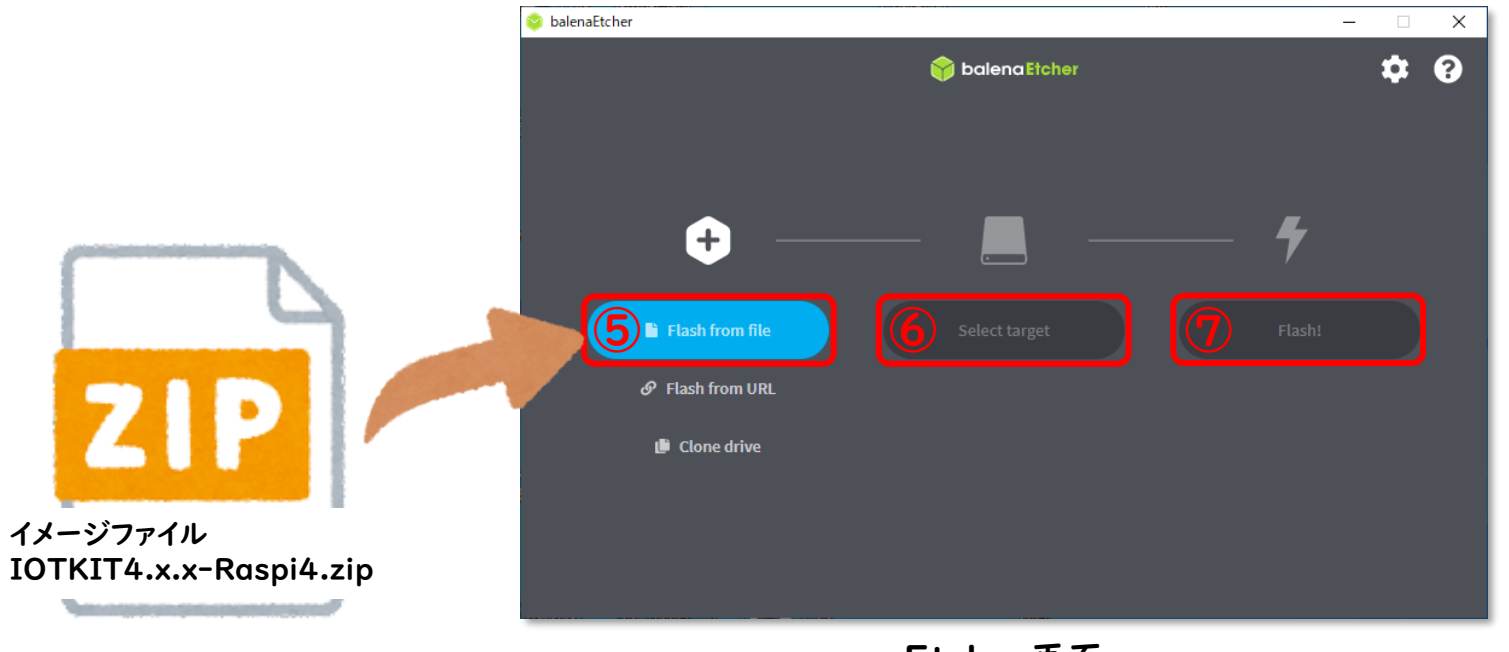

Etcher画面

- ④「Flash from file」をクリックし、イメージファイル「IOTKIT4.x.x-Raspi4.zip」を選択
   ※ zipは展開(解凍)不要
- ④ 挿入したUSBカードリーダーが選択されているか確認(名称、容量など)
- ⑤「Flash!」をクリックし、起動SDカードを作製

#### 【起動】

- Raspberry PiにBravePIメインボードを装着する
- Raspberry Piとキーボード、マウス、モニターを接続して、電源を入れる

【初回起動時のみ】

- 使用するSDカードに合わせて、使用領域を拡張させる
   ①「first.sh」をダブルクリックし、「Execute」をクリック
- 自動で再起動

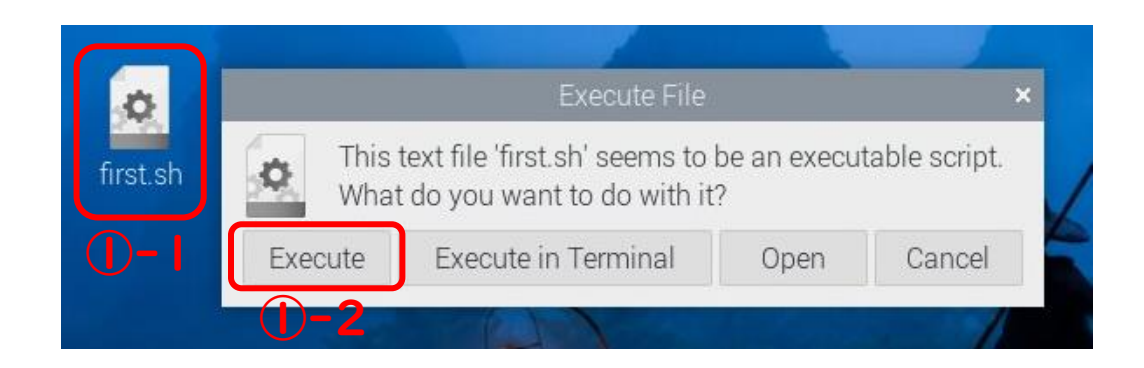

※再起動後、「first.sh」は自動で削除されます

- 【ネットワークの設定】
- ・ 無線LANの場合
- ①「M」をクリックし、使用する「SSID」を選択し、Passwordに「Password」を入力
- ②「言」にマウスカーソルを合わせて待つ(クリックしない)
- ③「IP: ●.●.●.●」とIPアドレスが表示されるので、メモをする

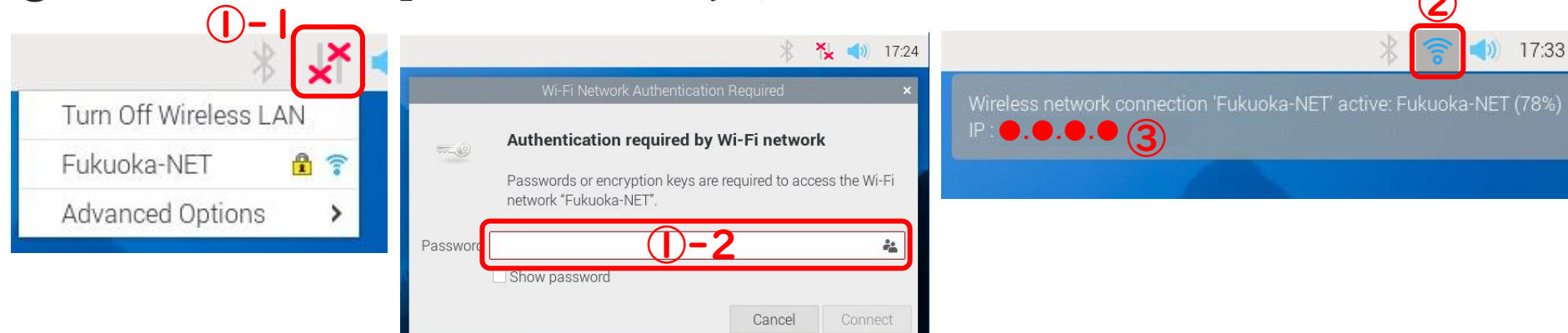

- 有線LANの場合
- ① 「№」にマウスカーソルを合わせて待つ(クリックしない)
- ②「IP: ●.●.●.●」とIPアドレスが表示されるので、メモをする

#### 【PCやスマートフォンのブラウザで表示】

• Raspberry Piと同じネットワークに接続したPCやスマートフォンのブラウザから

「http://IPアドレス:1880/ui/」に接続

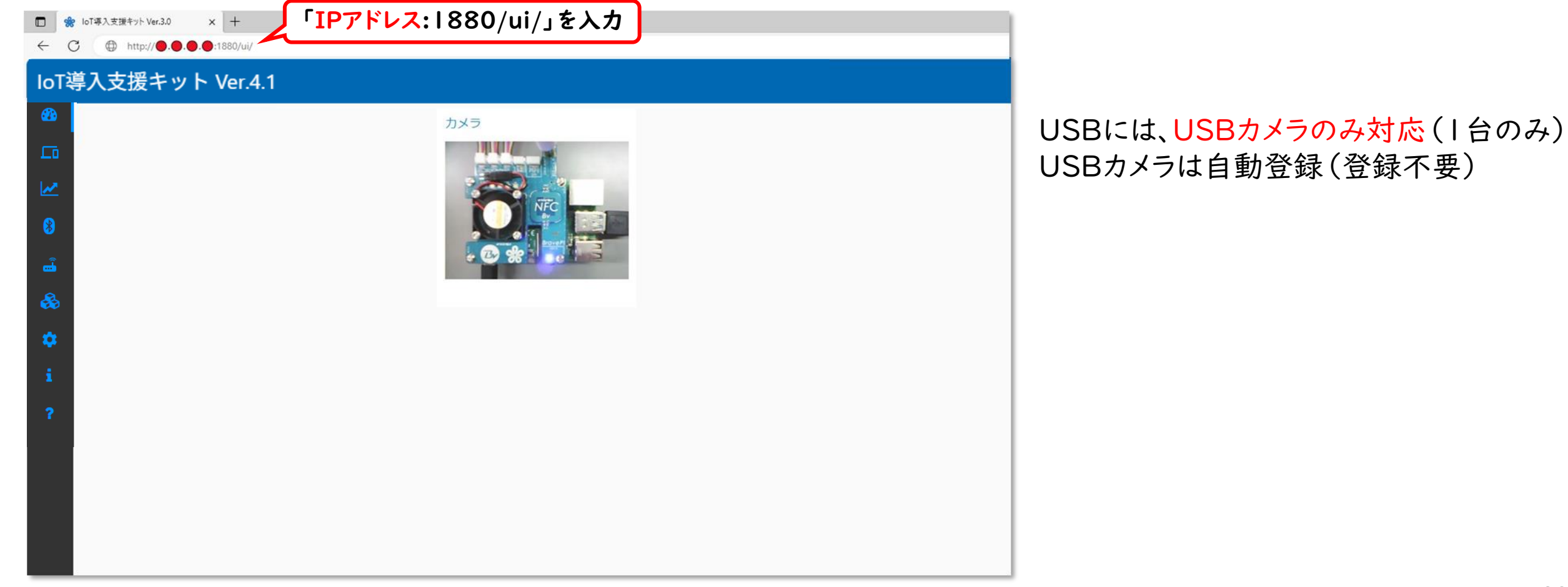

# BravePIの準備

### BravePIとRaspberry Piの準備

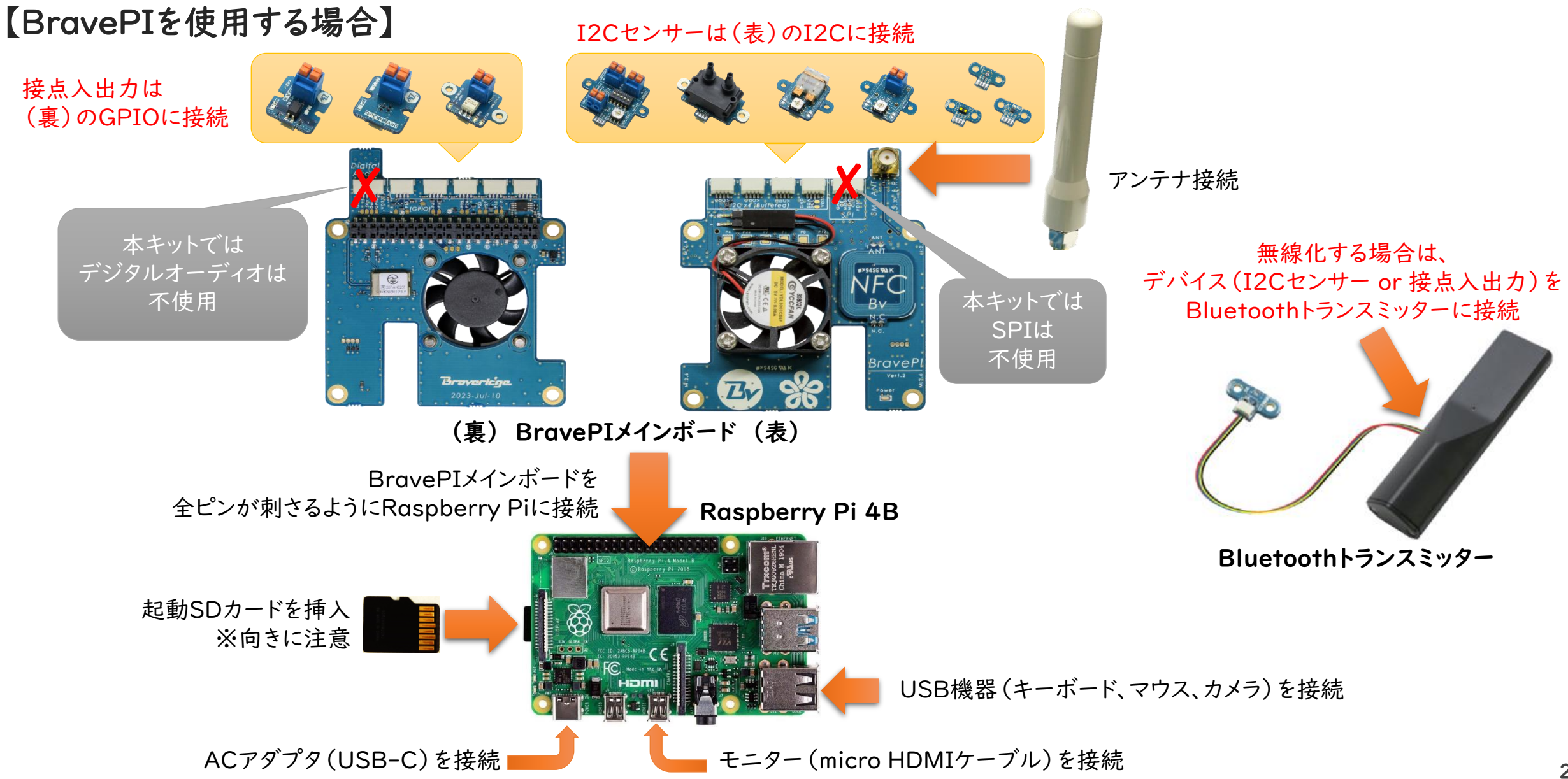

### BravePIのBluetoothトランスミッターの準備

【Bluetoothトランスミッターのペアリング】

① アプリを起動し、トランスミッターのペアリングを選択

② 指示に従い、使用するメインボードとトランスミッターのNFCにタッチしてペアリングを行う

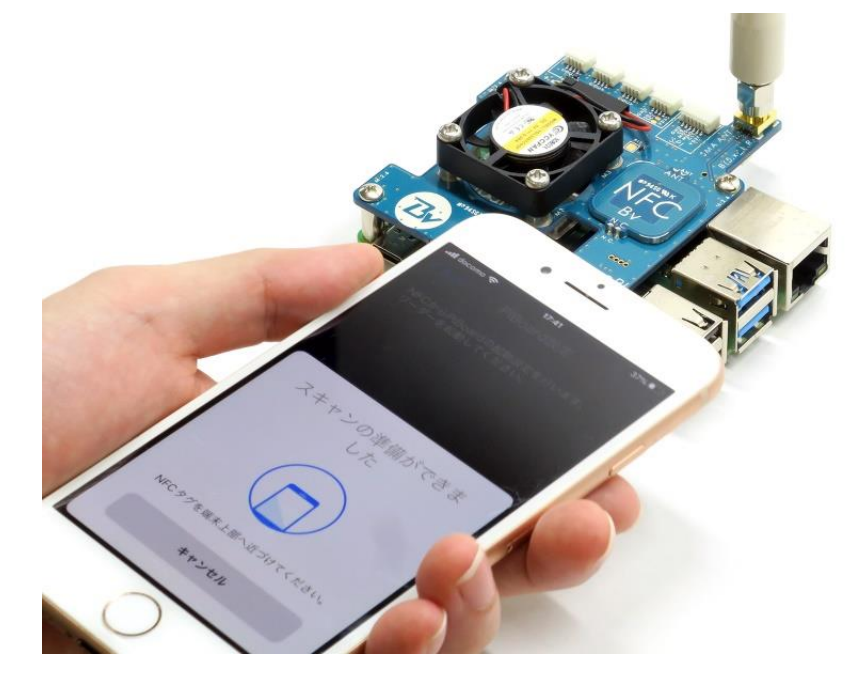

BravePIメインボードにタッチ

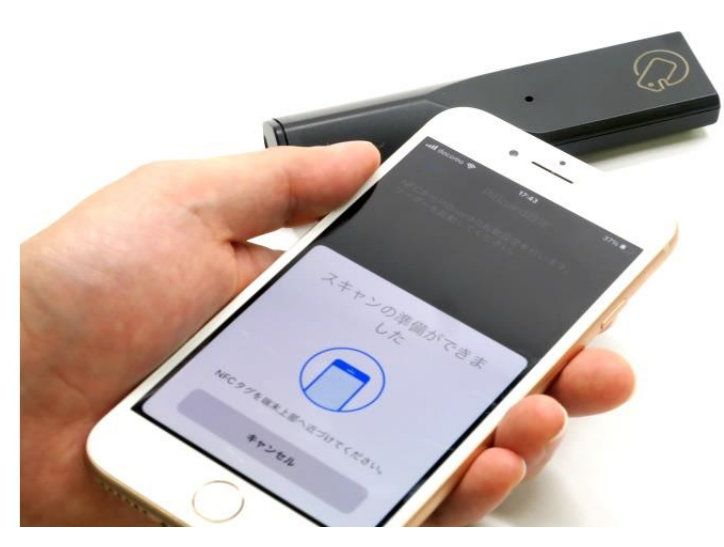

Bluetoothトランスミッターにタッチ

### BravePIのBluetoothトランスミッターの準備

【BravePIセンサーボードを無線で使用する場合】 ① 専用iOSアプリ(無償)をダウンロード。

専用iOSアプリ「BravePI設定」App Store https://apps.apple.com/jp/app/id6471192261

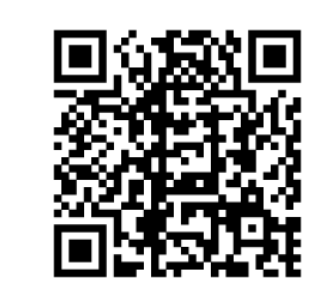

- ① 使用するデバイス (I2Cセンサー or 接点入出力) をトランスミッターにコネクタ接続
- ② トランスミッターに電源を入れる(電池を入れる or USBに接続する)
- ③ 接続したデバイスのファームウェアをアプリで選択し、NFCにタッチして書き込む

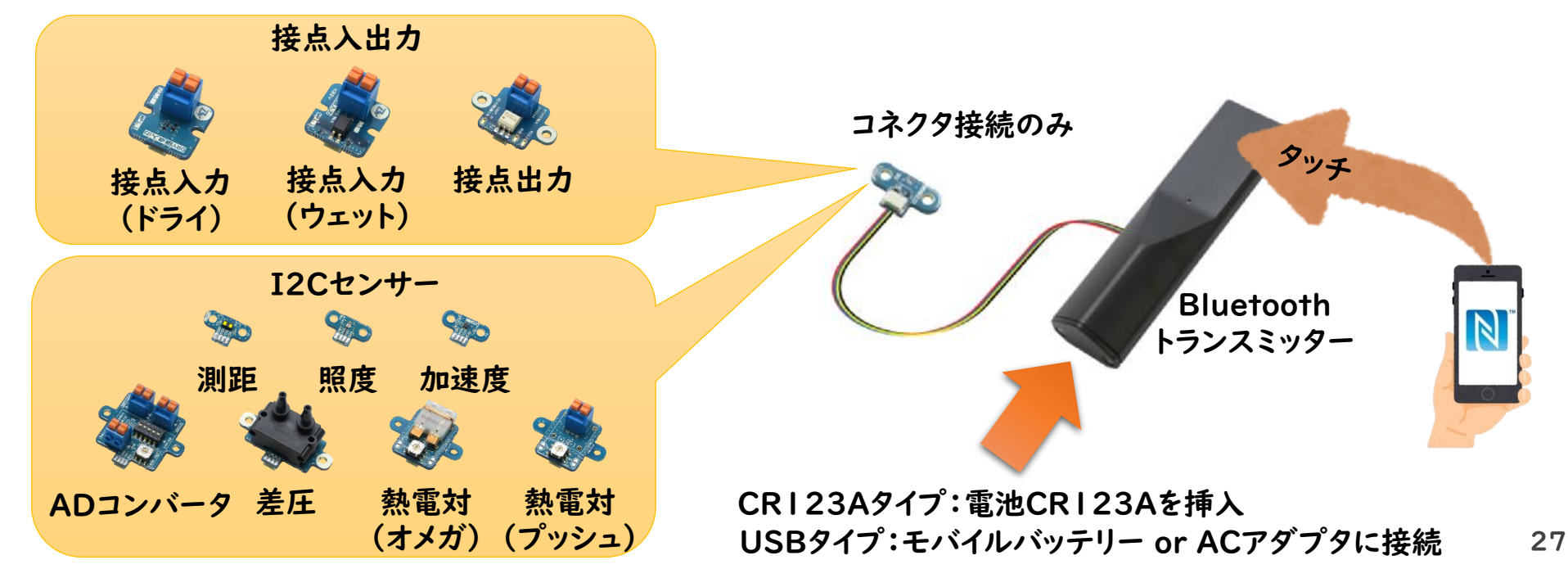

### BravePIのBluetoothトランスミッターのセンサー接続

#### 【 Bluetoothトランスミッターの接続】

- 「つのBluetoothトランスミッターには、全てのデバイスから」つ接続可能
   【「BravePI設定」アプリ】
- Bluetoothトランスミッターは接続するセンサーに合わせて、「FW書き換え」が必要
- •「トランスミッター」>「DFU」>「FW書き換え」よりファームの書き換える

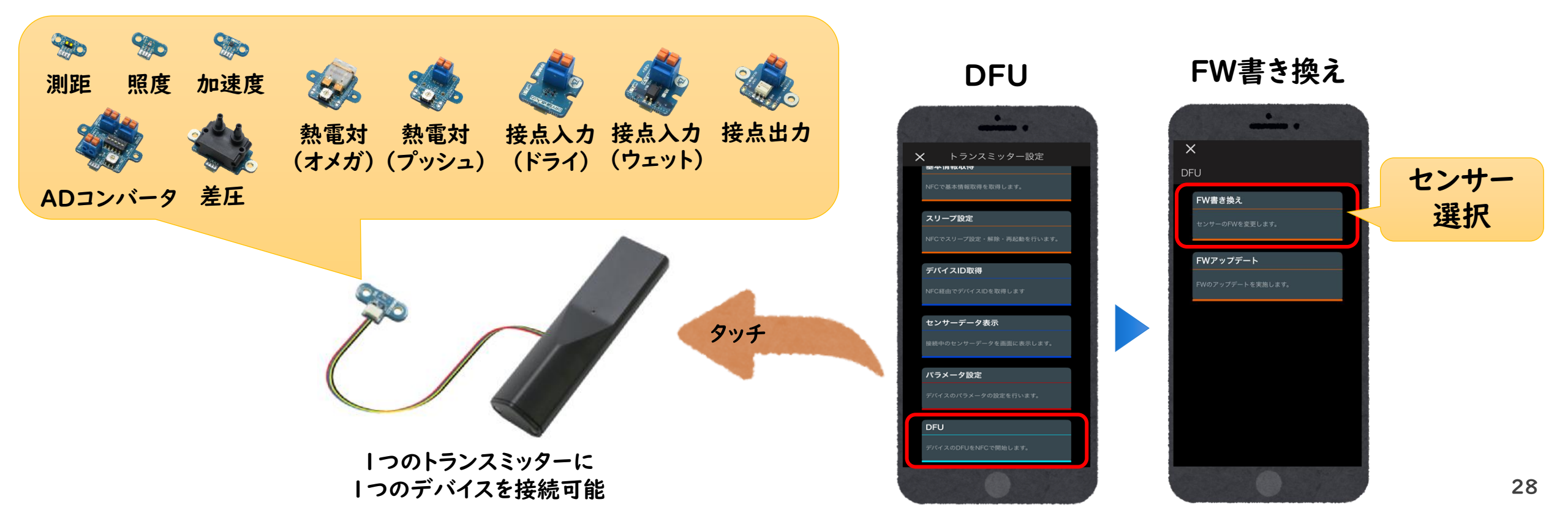

# BraveJIGの準備

### BraveJIG USBルーターを使用する

#### 【BraveJIG USBルーターの使用】

- IoT導入支援キットを書き込んだ起動SDカードをRaspberry Piに挿入する
- USBケーブルを用いて、Raspberry PiとUSBルーターを接続する

※ BravePIメインボードは装着のまま、BraveJIGと併用することも可能

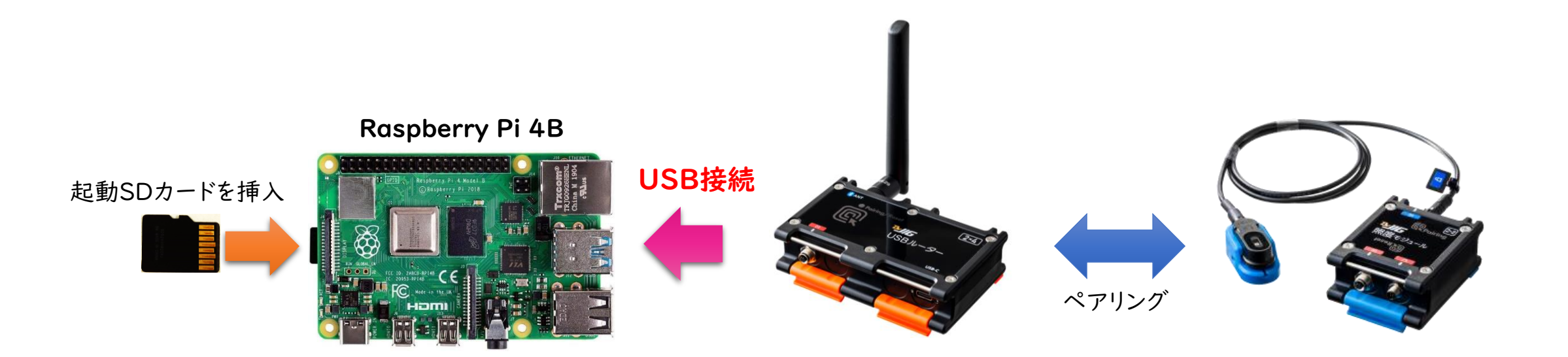

### BraveJIG LANルーターを使用する

【BraveJIG LANルーターの使用】

- 使用するネットワーク環境にはDHCP必須
  - ・ DHCPとは、PCやスマートフォン等のネットワーク機器に自動的にIPアドレスを割り振る機能
- 接続は同一LAN上の同一セグメントに限る

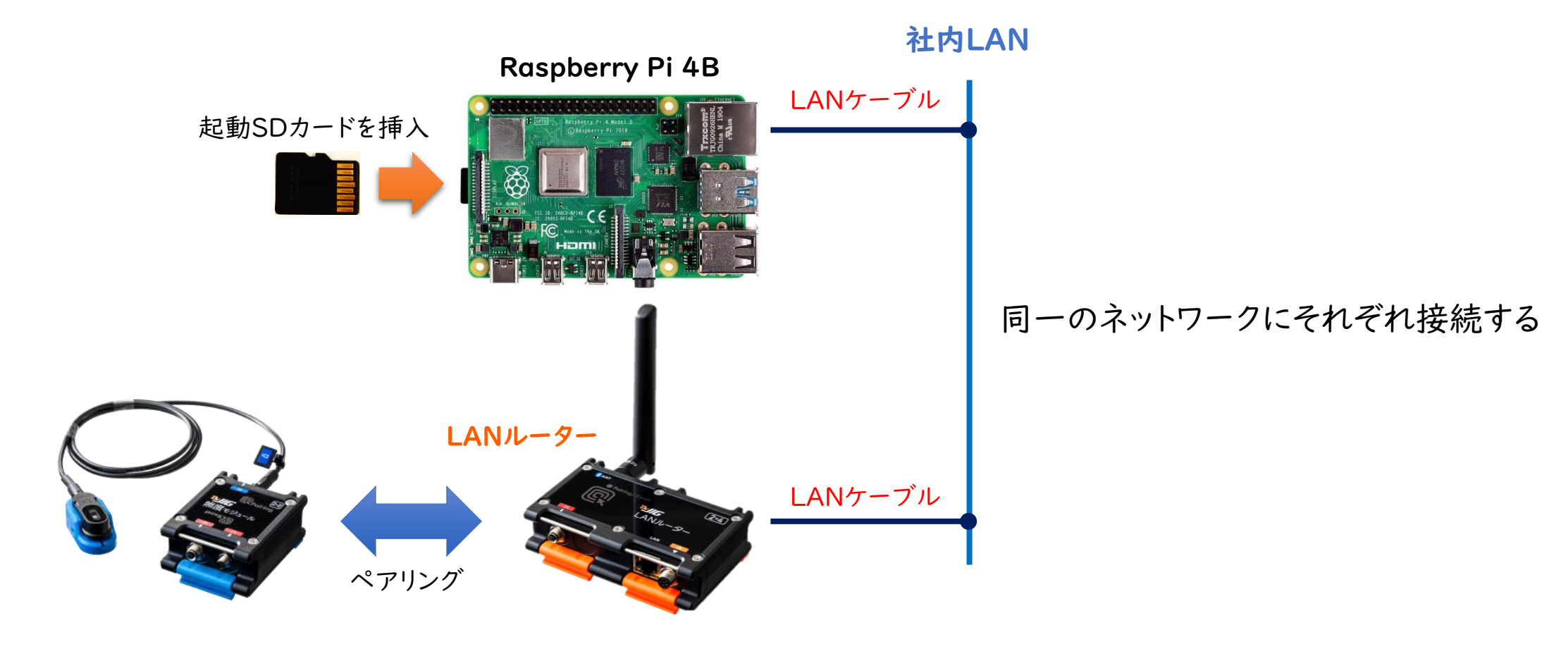

#### ルーターとモジュールのペアリング

- ルーターとモジュールのNFCを合わせることでペアリングやペアリング解除が可能
- USBルーターは、PCに接続するなど、電源を入れてください。
- ・モジュールは、必ず取付ベース等から外し、単体かつ電源OFFの状態で操作してください。

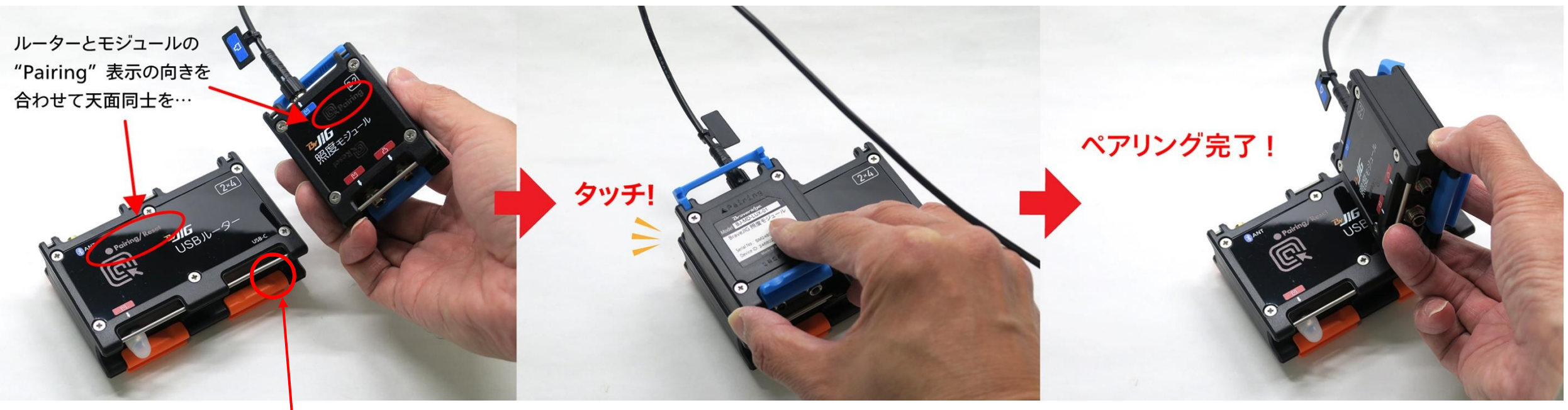

#### ※ルーターは電源入れる。モジュールは電源OFF状態で使用

### BraveJIGの接続

【USBルーターとモジュールの接続】

• 専用ケーブルは、凹凸マークを揃えて接続する

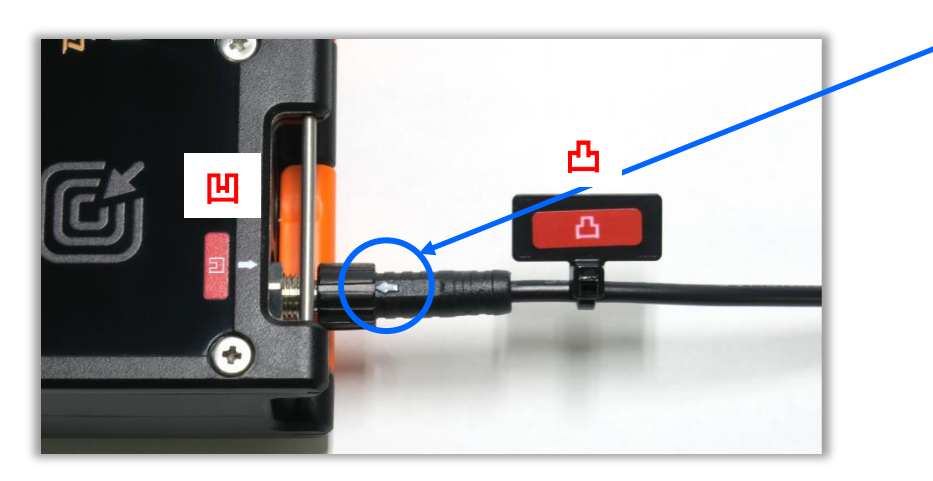

【モジュールとセンサーの接続】

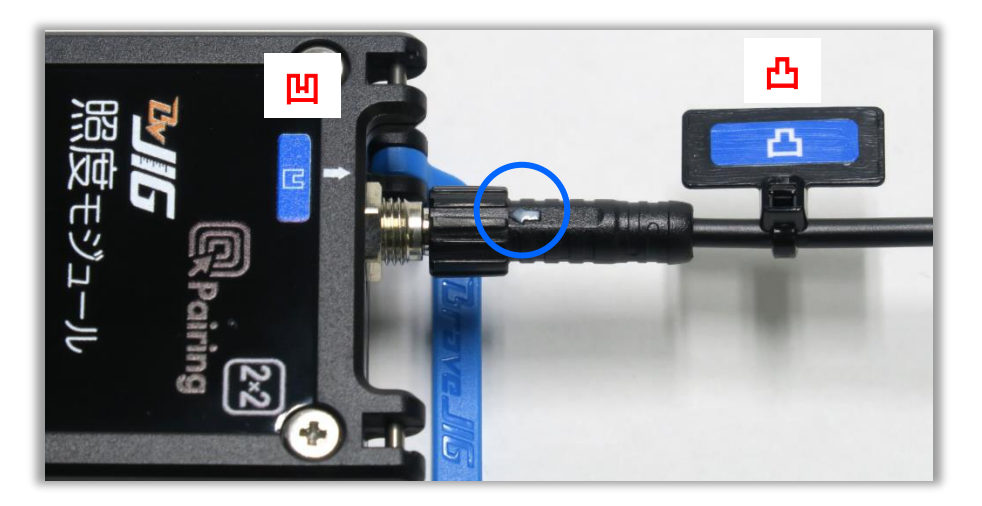

←マークを上部にして差し込む

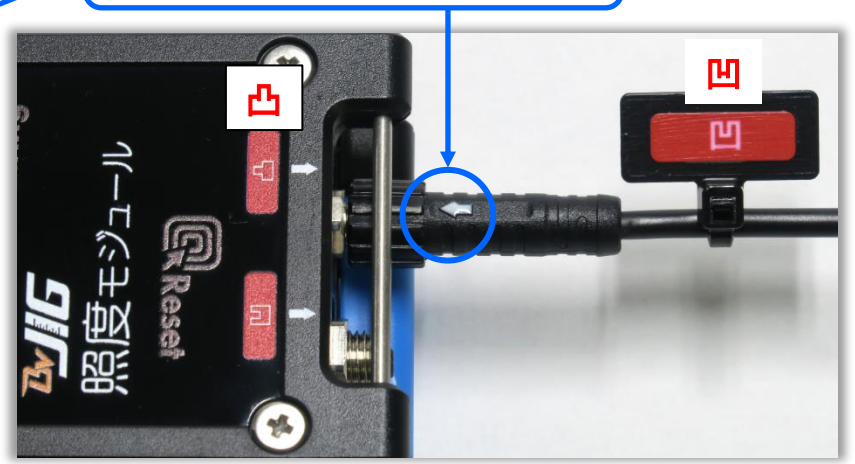

(延長ケーブル使用)

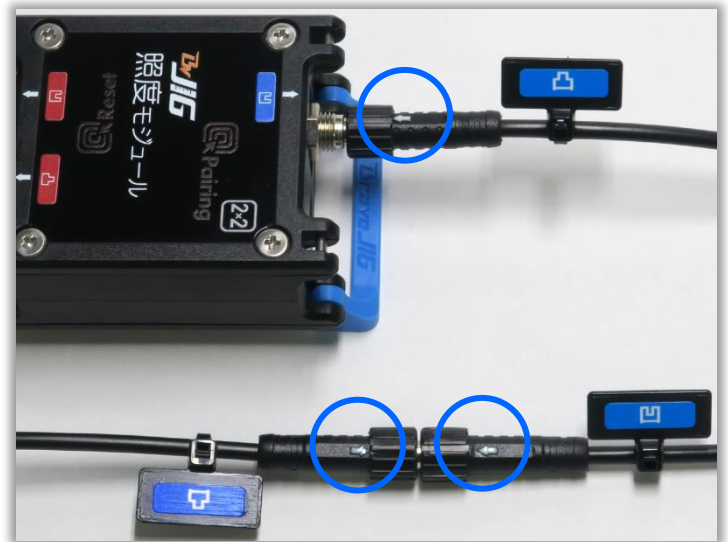

### BraveJIGのLED点灯パターン

LEDの点灯パターンによって状態が表示される
 【ルーター】

| 発行色  | 状態                | 点灯パターン |
|------|-------------------|--------|
| 虹色   | 起動時、動作停止中         | 連続点灯   |
| シアン  | アップリンク中、アップリンク確認中 | フェード※1 |
| ブルー  | アップデート(DFU)中      | フェード   |
| グリーン | コンフィグレーション状態      | フェード   |
| マゼンタ | ダウンリンク中           | フェード   |

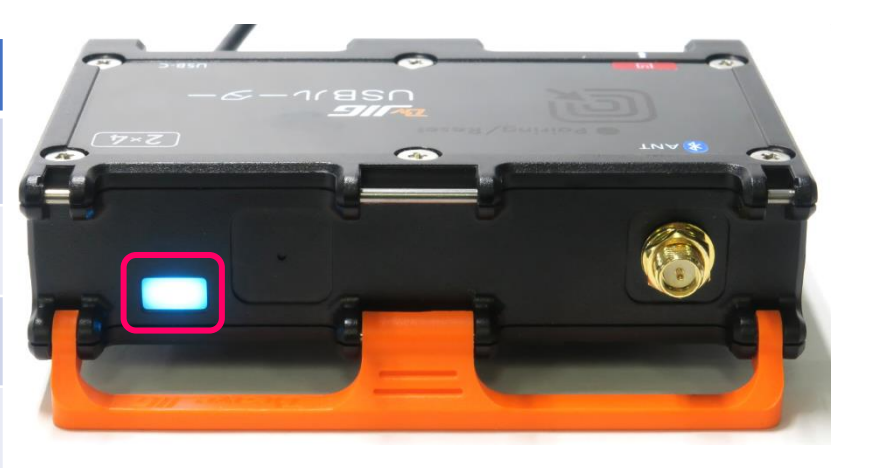

#### 【モジュール】

| 発行色  | 状態                  | 点灯パターン                  |
|------|---------------------|-------------------------|
| ブルー  | パワーオン時              | 点灯                      |
| レッド  | Low Battery/ペアリング失敗 | <b>点滅</b> <sup>※2</sup> |
| グリーン | コンフィグレーション状態        | 点滅                      |
|      |                     |                         |

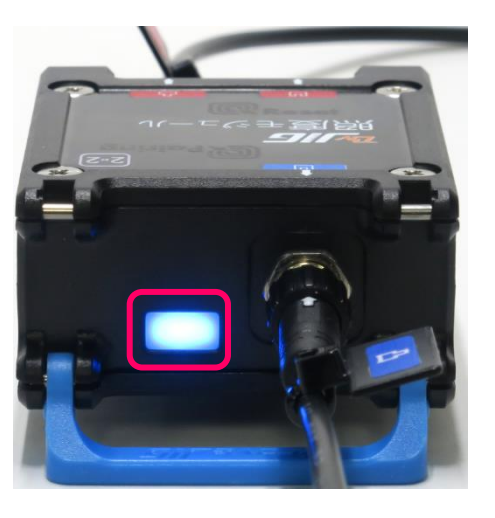

※1 ゆっくりとした点滅 ※2 早い点滅

# 【ラズパイ版】 IoT導入支援キットVer.4.1の使い方

### IoT導入支援キットのタブ別の機能一覧

【タブ別の機能一覧】

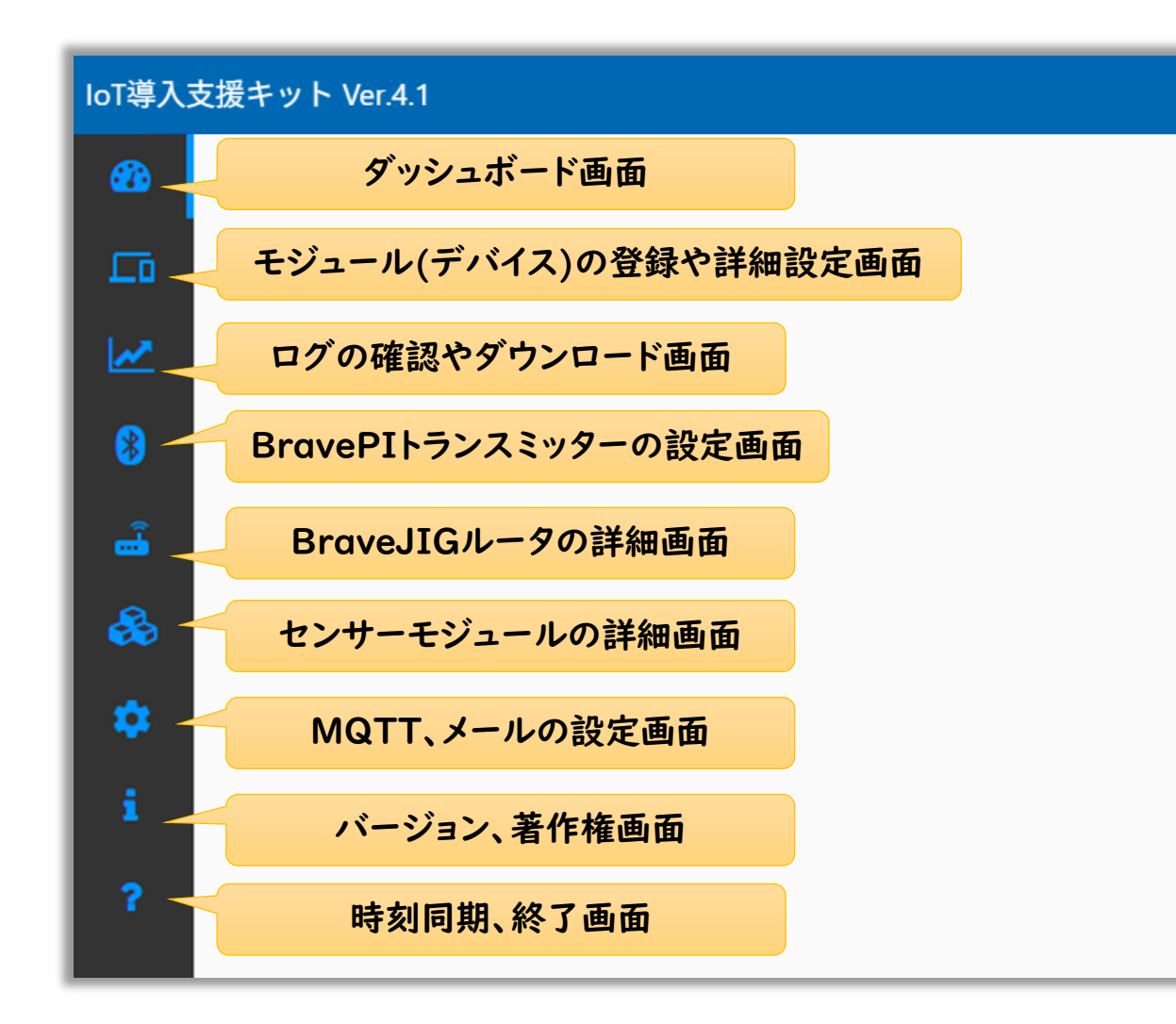

### ダッシュボード画面

センサーデータをリアルタイムに表示

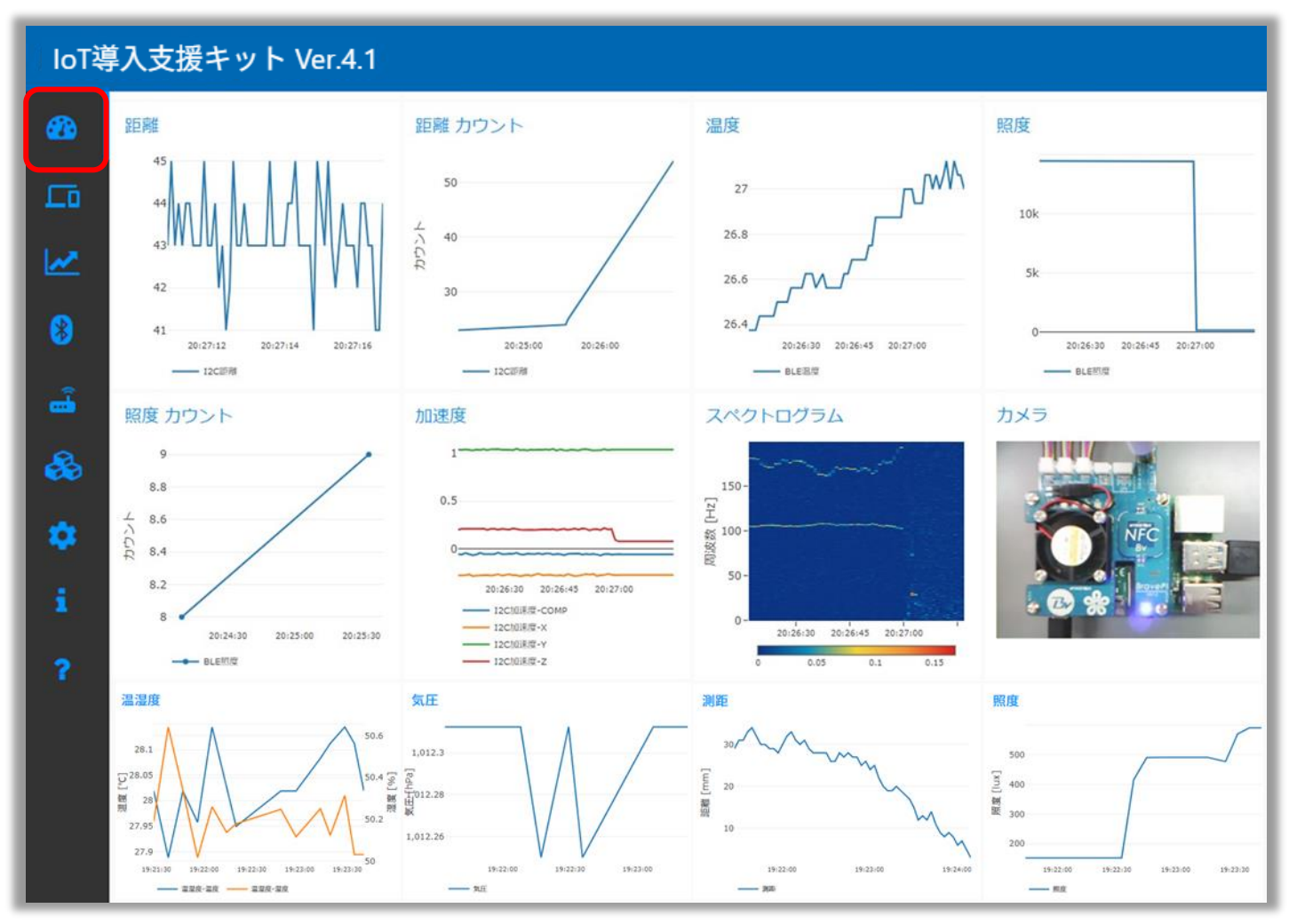

※ 初め (デバイスの登録前) はUSBカメラ以外は何も表示されていません

#### デバイス登録

#### 【使用するデバイスの登録】

- •「登録済みデバイス画面」から「デバイス登録画面」に移動し上部タブから使用するデバイスを選択
  - Bluetooth: BravePIトランスミッター(BravePIセンサーボードと接点入出力ボード)
  - ・ I2C : BravePIメインボードに接続したセンサーボード
  - ・ 接点入力、接点出力: BravePI接点入出力ボード (※ BraveJIGの接点入出力モジュールではありません)
  - **USB**: BraveJIG USBルーター(各種センサー・接点入出力モジュール)
  - LAN: BraveJIG LANルーター(各種センサー・接点入出力モジュール)

| loTà     | 尊入支援キット | - Ver.4.1 |                                   |           |     |        |      |     |     |      |
|----------|---------|-----------|-----------------------------------|-----------|-----|--------|------|-----|-----|------|
|          | 登録済みデバイ | ス         |                                   |           |     |        |      |     | +   |      |
|          | センサー種別  | デバイス名     | 値                                 |           |     | バッテリー  | 受信時刻 |     |     |      |
| <b>~</b> |         |           | デバイス登録                            | Bluetooth | I2C | 接点入力   | 接点出力 | USB | LAN | ÷    |
| 8        |         |           | <sup>センサー*</sup><br>照度    ▼       | センサー種別    |     | デバイスID | 値    |     |     | 受信時刻 |
| -        |         |           | 通信 <sup>*</sup><br>Bluetooth    ▼ |           |     |        |      |     |     |      |
| &        |         |           | デバイスID*                           |           |     |        |      |     |     |      |
| \$       |         |           | デバイス名*                            |           |     |        |      |     |     |      |
| i        |         |           |                                   |           |     |        |      |     |     |      |
| ?        |         |           | 十 テハイス登録                          |           |     |        |      |     |     | _    |

#### デバイス登録

#### 【使用するデバイスの登録:共通】

① デバイスの種類(Bluetooth、I2C、接点入力、接点出力、USB、LAN)をタブ選択

② 登録したいデバイスの をクリックし、デバイス情報を左の登録画面に入れる

③ デバイス名を入力し、デバイス登録をする

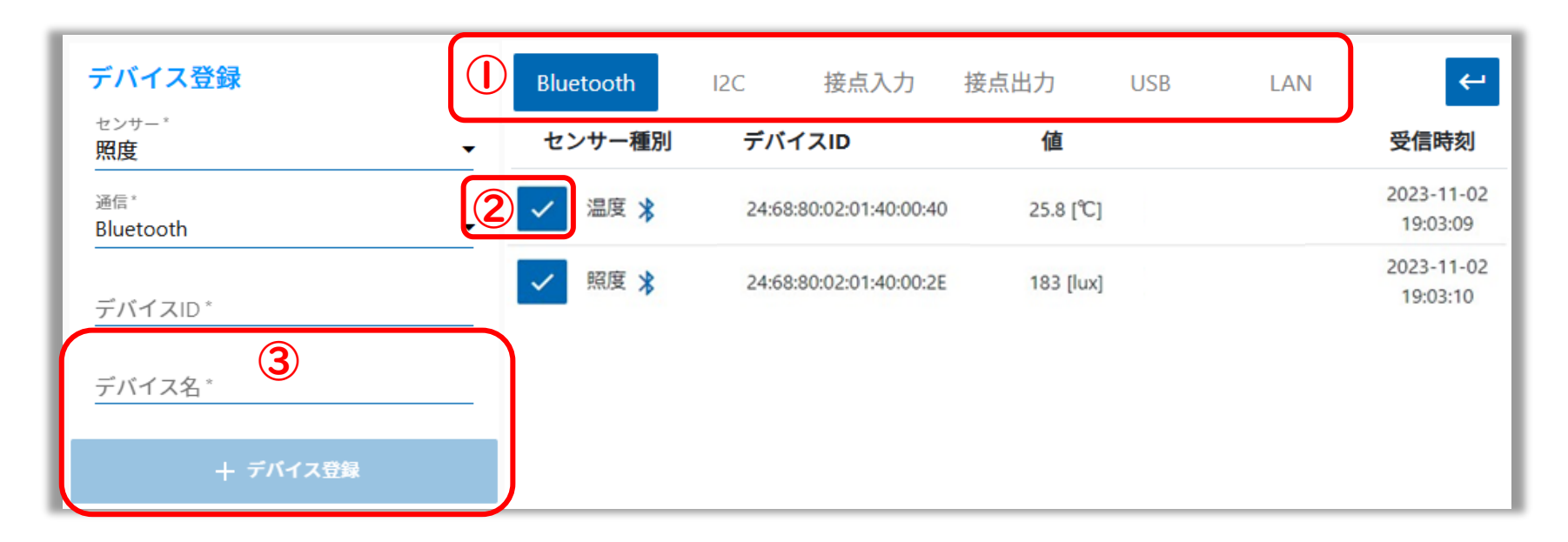

### 【BravePI】 メインボードとセンサーボードの接続

【デバイスの登録:I2C】

・ 4つのI2Cコネクタには、どこでもI2Cセンサーを接続可能

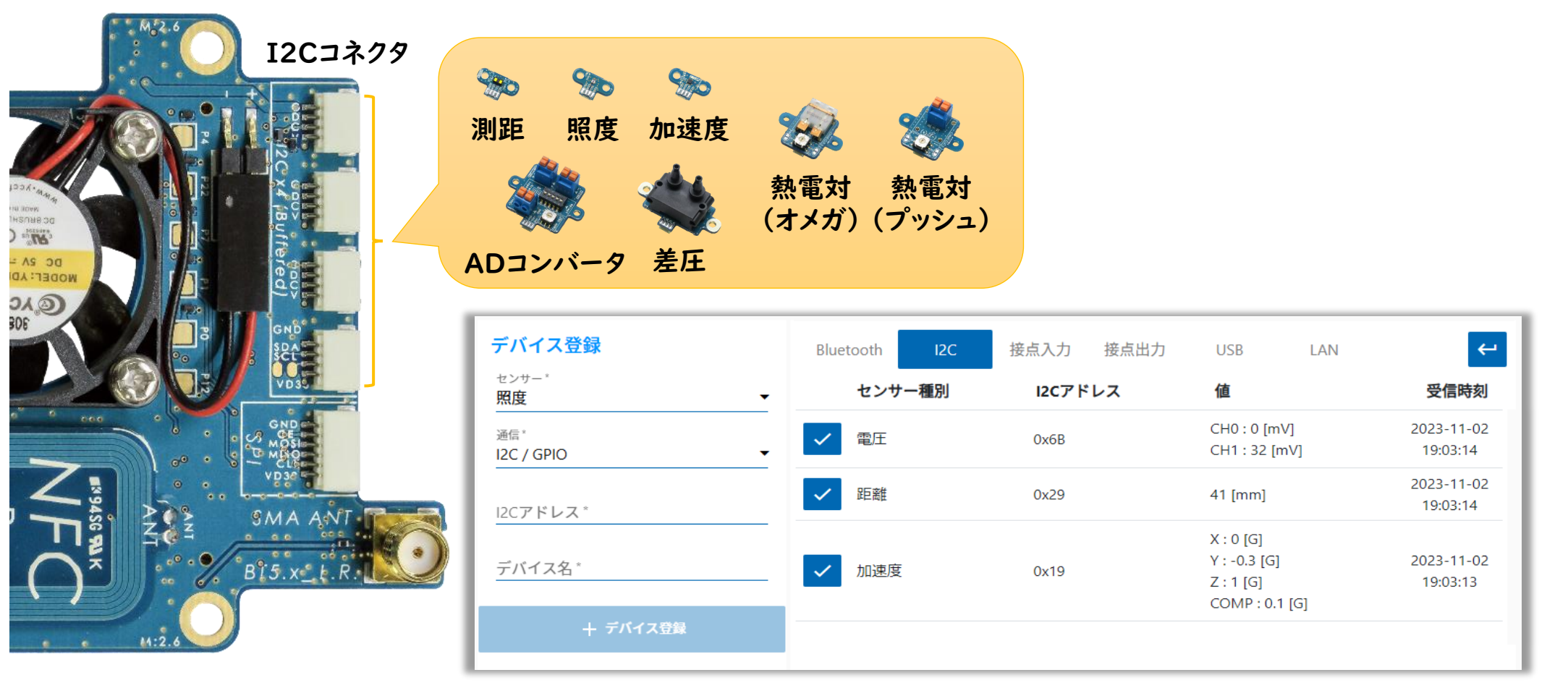

※ 新しくセンサーを接続した場合は、「ダッシュボード再起動」が必要

### 【BravePI】メインボードと接点入出カボードの接続

#### 【デバイスの登録:GPIO(接点入力、出力)】

• 5つのGPIOコネクタには、それぞれ接点入力か接点出力のどちらかだけ接続可能

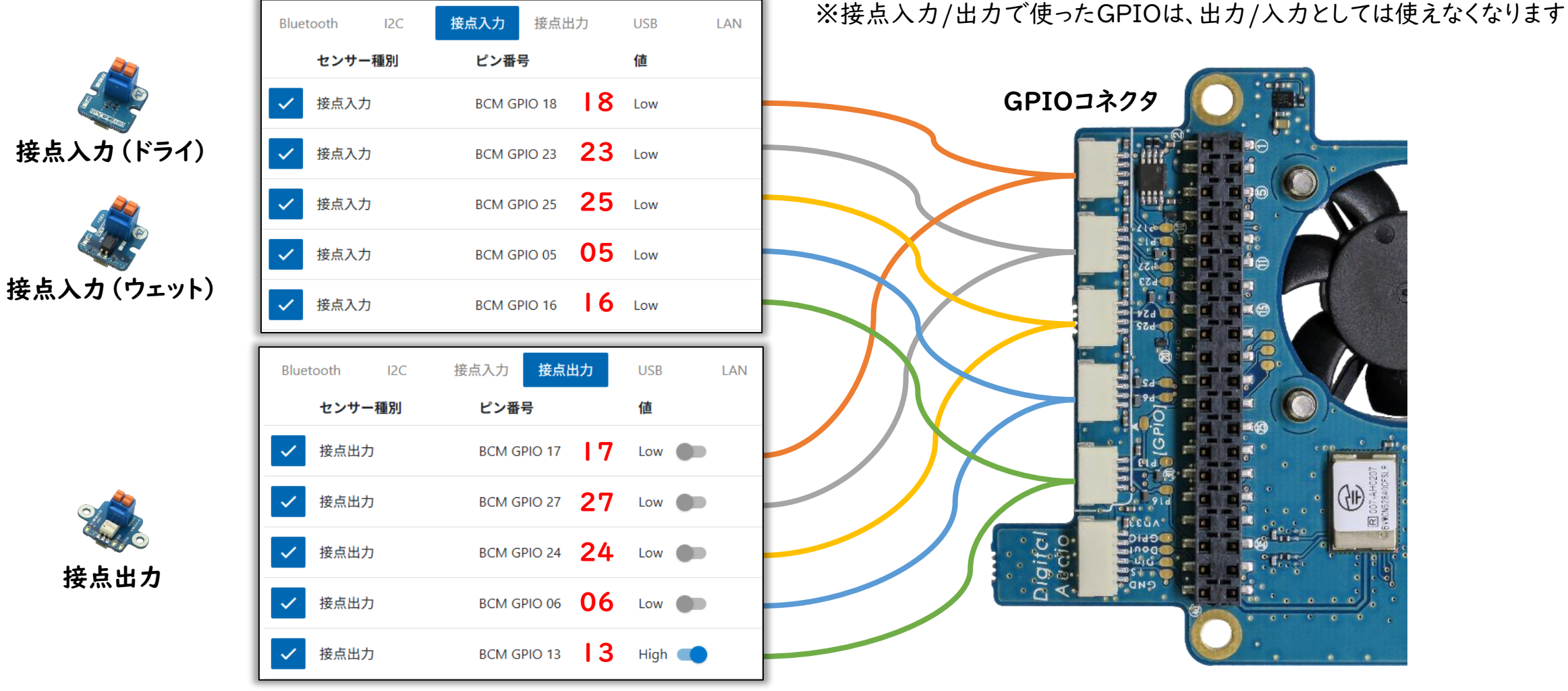

出力のHIGH/LOWが設定可能

### 【BraveJIG】 USBルーターの接続

【デバイスの登録:BraveJIG USBルーター】

- Raspberry PiにUSBルーターを接続する
- BraveJIGルーターとモジュールをペアリングする
- モジュールに電源を入れる

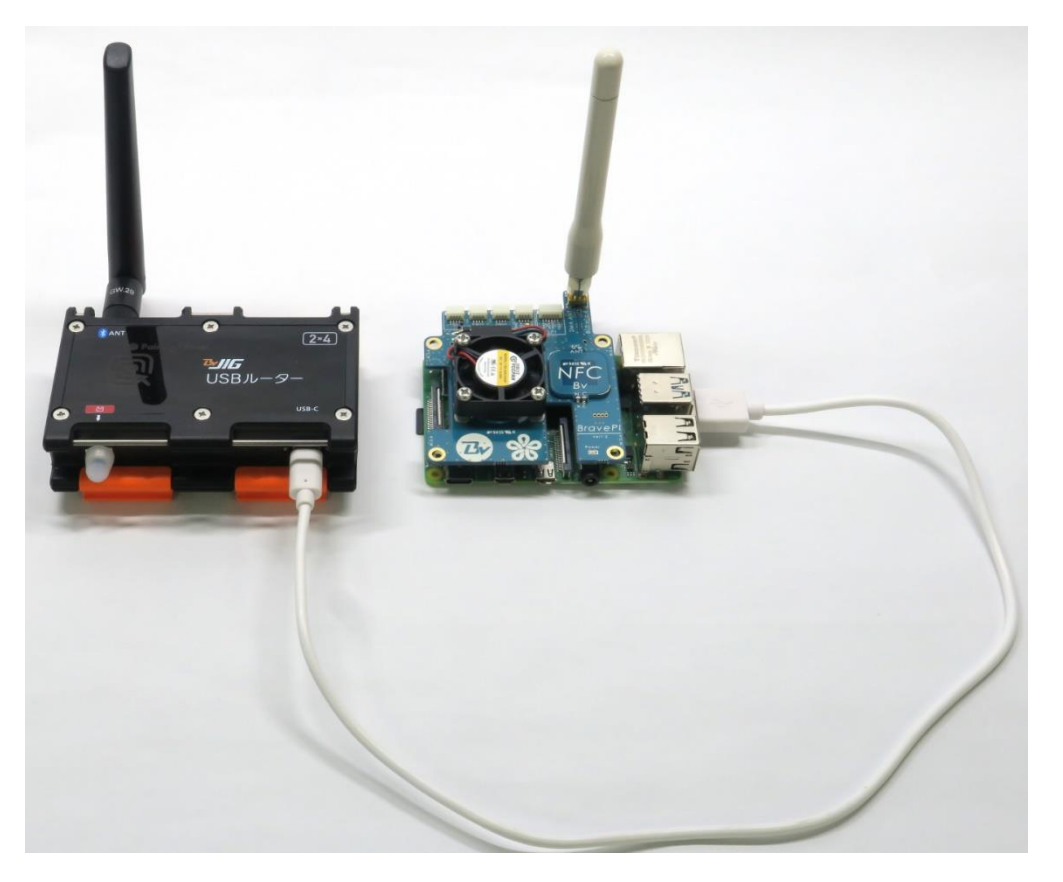

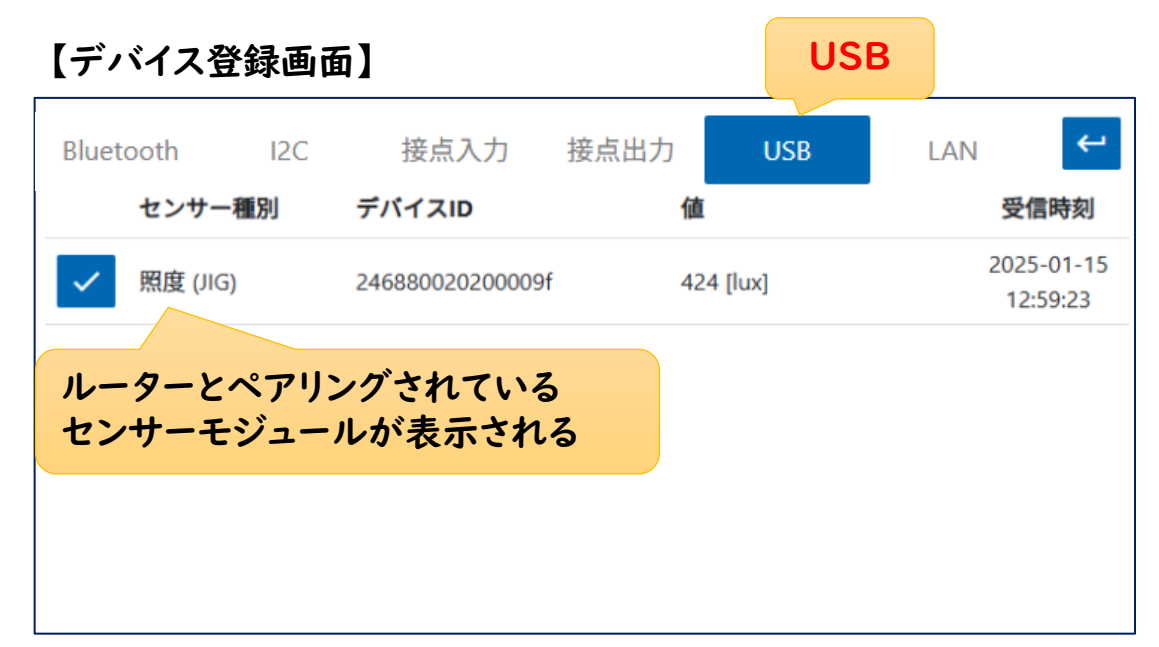

### 【BraveJIG】 LANルーターの接続

【デバイスの登録:BraveJIG LANルーター】

- Raspberry PiとLANルーターをそれぞれネットワークに接続する
- BraveJIG LANルーターと外部電源変換アダプターを接続し、電源を入れる
- LANルーターとモジュールをペアリングする

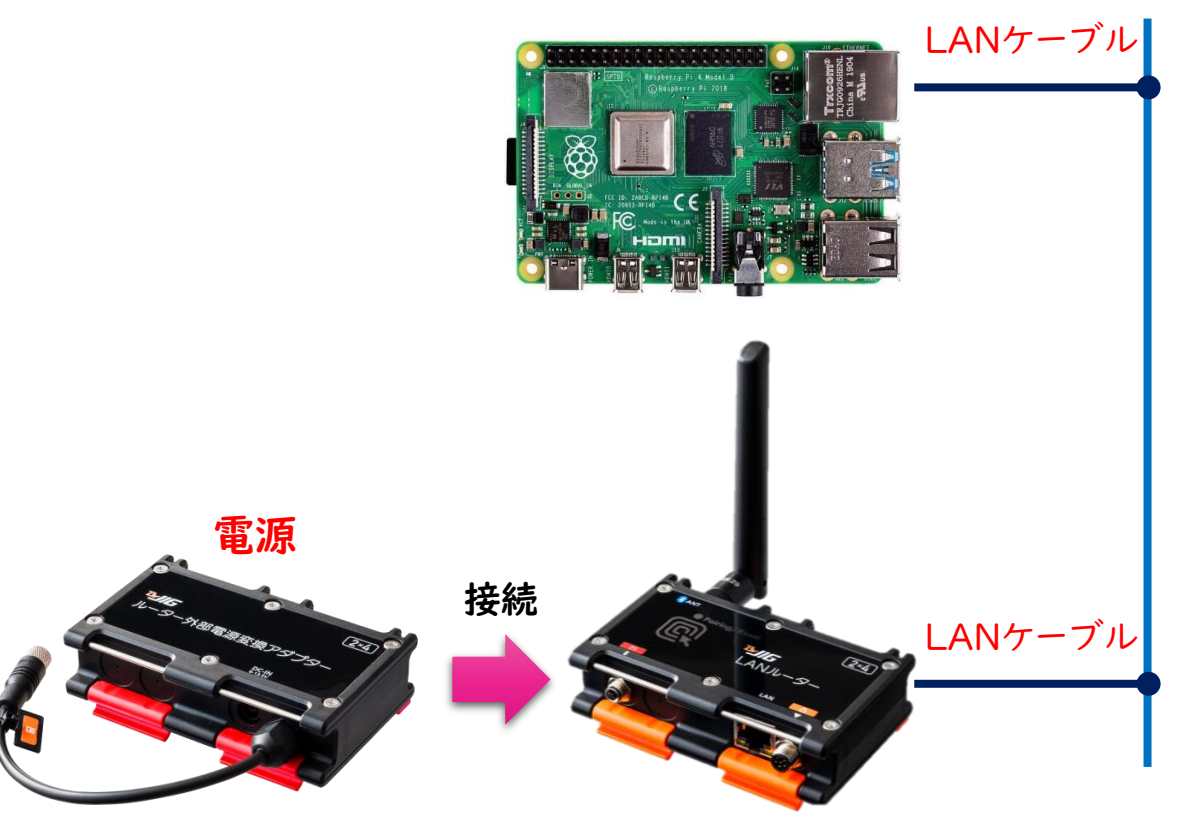

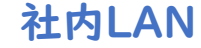

| 【デバイス登録          | 录画面】                | LA                     | AN                     |
|------------------|---------------------|------------------------|------------------------|
| Bluetooth 12     | C 接点入力 接点出力         | USB LAN                | <b>←</b>               |
| センサー種別           | デバイスID              | 値                      | 受信時刻                   |
| ✓ 照度 (JIG)       | 246880020200002f    | 339 [lux]              | 2025-05-22<br>12:14:43 |
| ✓ 接点出力 (JIG      | i) 246880020a000006 | CH1 : Low<br>CH2 : Low | 2025-05-22<br>11:34:37 |
| ルーターとペ<br>モジュールか | アリングしている<br>「表示される  |                        |                        |

### デバイス詳細画面

- •「登録済みデバイス画面」から「デバイス詳細画面」に入る
- 「センサー情報」の確認、「センサー設定」、「その他設定」が可能

| loT導      | 入支援キ     | Fット Ve         | er.4.1 |                  |                  |             |                   |     |      |          |
|-----------|----------|----------------|--------|------------------|------------------|-------------|-------------------|-----|------|----------|
| <b>33</b> | 登録済み     | <b>ダデバイス</b>   |        |                  |                  |             |                   |     | +    | 1        |
|           | センサー     | 種別             | デバイス名  |                  | 値                | バッテリー       | 受信時刻              |     |      |          |
| 2         | 照度 (JIG) | ψ.             | 照度センサー |                  | 493 [lux]        | 100 [%]     | 2024-10-10 20:35: | 41  |      |          |
| センサー      | ·情報      |                |        | センサー設定           |                  | その他設定       |                   | 4   | デバイフ | 2 詳細画面の表 |
| センサー      | 種別       | 照度 (JIG)       |        | 立上り[lux]<br>500  | 立上りデバウンス[s]<br>0 | センサーデータ保存   | ž                 | -   |      |          |
| デバイス      | 名        | 照度センサー         |        | 立下り [lux]<br>500 | 立下りデバウンス[s]<br>0 | カウントアップ & フ | カウント保存            | •   |      |          |
| 通信        | l        | USB            |        | オフセット [lux]<br>0 |                  |             |                   | 更新  |      |          |
| デバイス      | ID 2     | 2468800202000  | 009f   | トリガー反転           |                  |             |                   | - 1 |      |          |
| パッテリ      | _ ·      | 100 [%]        |        | 接点出力デバイス         | -                |             |                   | - 1 |      |          |
| RSSI      | -        | -30 [dBm]      |        | MQTTトピック         | -                |             |                   | - 1 |      |          |
| 照度 (JIG   | )        | 592 [lux]      |        | MQTT追加キー         | MQTT追加バリュー       |             |                   | - 1 |      |          |
| カウンタ      | - (      | 0              |        | 送信先メールアドレス       | •                |             |                   | - 1 |      |          |
| 受信時刻      | :        | 2025-01-11 16: | 02:36  | クリア              | 更新               |             |                   | - 1 |      |          |

### デバイス詳細画面: センサー設定

#### 【センサー設定】

- ・ 設定した閾値(立上り、立下り)でトリガーをかけ、以下の機能と連動可能
  - ・ 接点出力 : トリガータイミングで、外部機器の駆動が可能
  - カウントアップ:トリガータイミングで、カウントアップが可能
  - ・メール送信 :トリガータイミングで、メール送信可能
  - ・ MQTT送信 : 生産進捗管理システム等の外部システムと連携設定

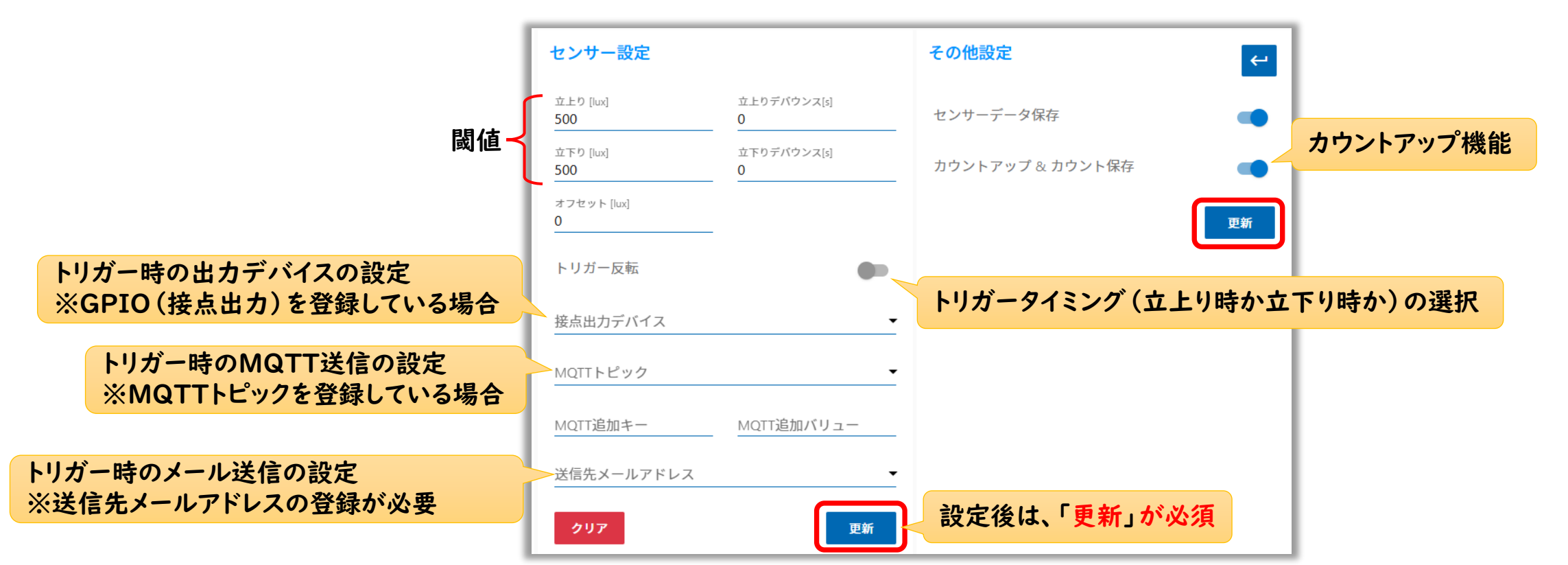

### デバイス詳細画面: センサー設定

#### 【デバウンス機能】(チャタリング防止機能)

- 取得したセンサー値に対して、指定した秒数の間連続して立上り・立下りの条件を満たした場合にトリガーをかけ、接点出力やカウントを実行する機能
- 用途例):シグナルタワーの点滅を|回点灯したものとみなす

#### 【オフセット機能】

- 取得したセンサー値に対して、理想とする値になるように補正する機能
- センサー値のゼロ点補正(基準の設定)を行うことで、センサー値の0(ゼロ)状態を調整することができる
- 加減算の値で設定する (0でリセット)
- 用途例):測定誤差や個体差等によるセンサー値のバラつきを補正し、精度を向上する

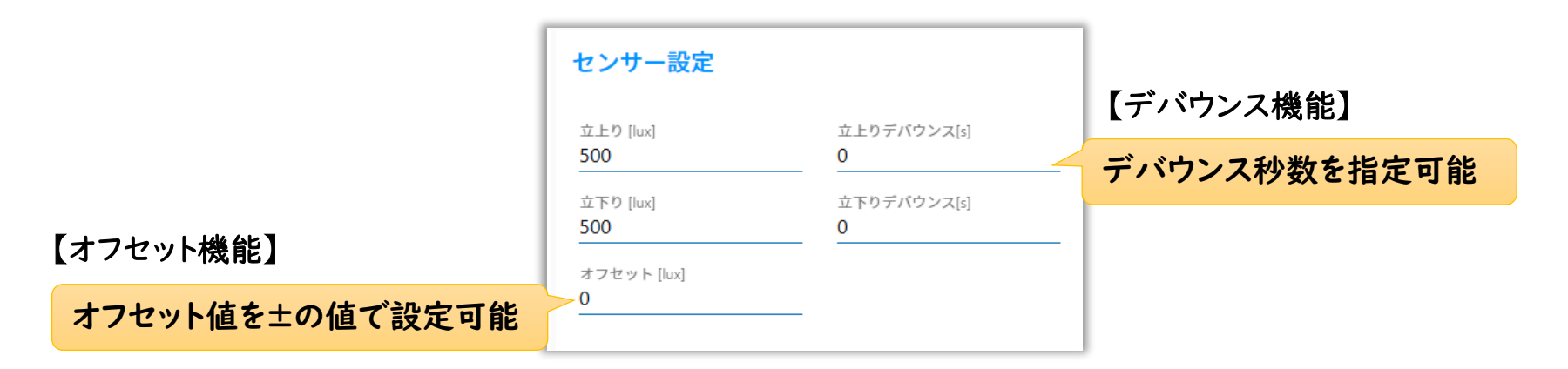

### デバイス詳細画面: 接点出カモジュール

• 1つの接点出力モジュールに対して、2チャンネルの設定が可能

| loT導        | 入支援キット Ver.4 | .1                     |                |                           |           |                    |
|-------------|--------------|------------------------|----------------|---------------------------|-----------|--------------------|
| <i>6</i> 26 | センサー情報       |                        | センサー設定         | チャンネル毎に           出力反転を設定 | その他設定     | HIGH、LOW<br>の状態を保存 |
|             | センサー種別       | 接点出力 (JIG)             | チャンネル<br>CH1   | •                         | センサーデータ保存 | •                  |
| 8           | デバイス名        | ttt                    | 出力反転           |                           |           | 更新                 |
|             | 通信           | LAN                    | クリア            | 更新                        |           |                    |
| &           | デバイスID       | 246880020a000007       |                |                           |           |                    |
| \$          | バッテリー        | 100 [%]                |                |                           |           |                    |
| i           | RSSI         | -56 [dBm]              |                |                           |           |                    |
| ŕ           | センサー値        | CH1 : Low<br>CH2 : Low | IGH、LOW<br>を設定 |                           |           |                    |
|             | 受信時刻         | 2025-05-23 09:27:32    |                |                           |           |                    |

### ログの確認と保存

- センサー値やカウント値、スペクトログラムのログの確認
- ExcelやCSV形式でダウンロードが可能
- グラフに対しては、マウス操作で表示範囲の指定が可能

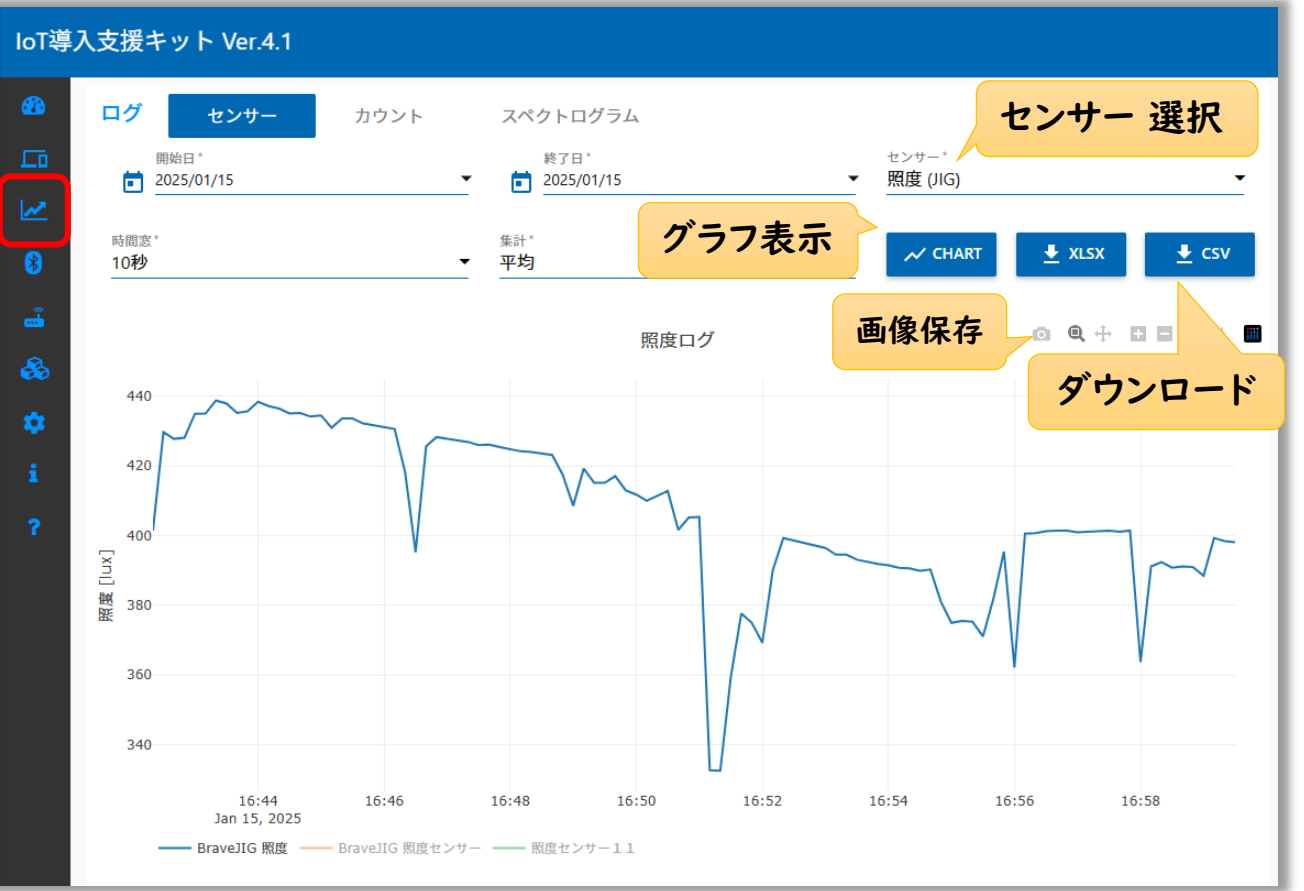

#### I2C接続したBravePI加速度センサーのスペクトログラム表示が可能

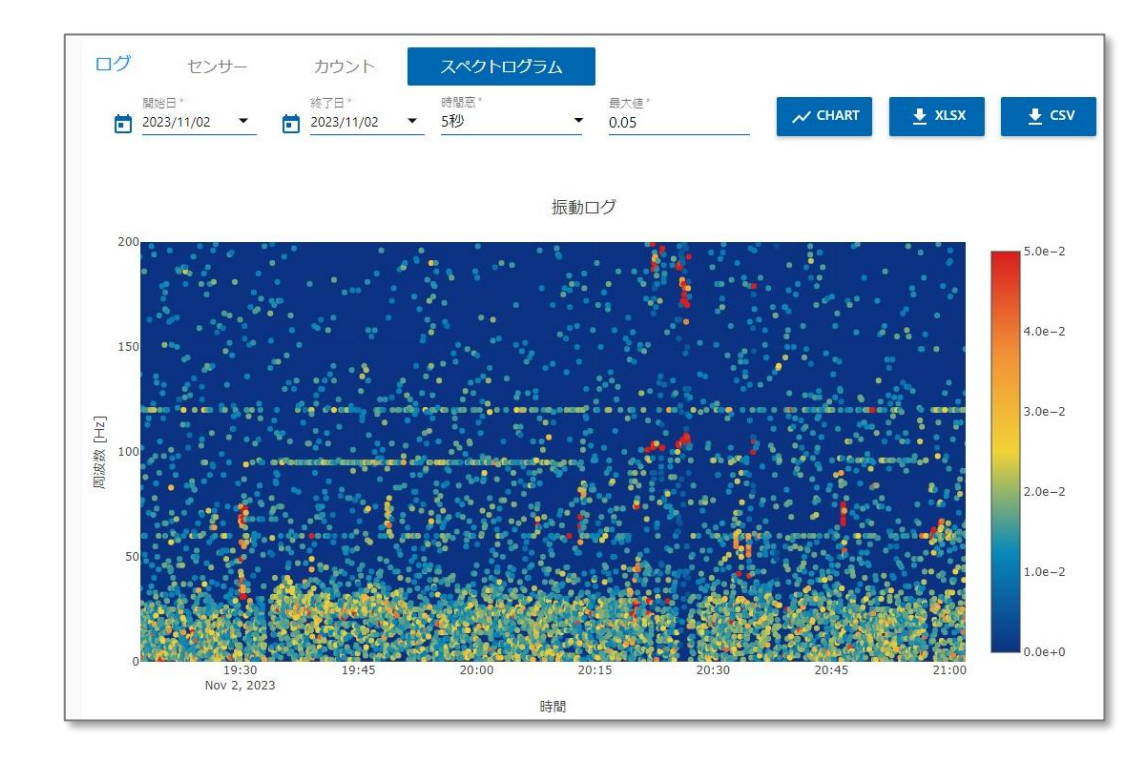

### 【BravePI】Bluetoothデバイスの遠隔設定

- センサーのAdvertise間隔(データ送信周期)とUplink間隔(データ取得周期)を個別に調整可能。 【省電力】
- Bluetoothデバイスはセンサー種類によって電池消費が異なる
- 不使用時のBluetoothデバイスの電池消費を抑えるために、Uplink周期(データ取得周期)を24時間(ス) リープ状態)に一括変更する

Bluetoothデバイス詳細

センサー種別

温度

4

【省電力解除】

• 元のUplink周期に一括復帰可能(スリープ解除)

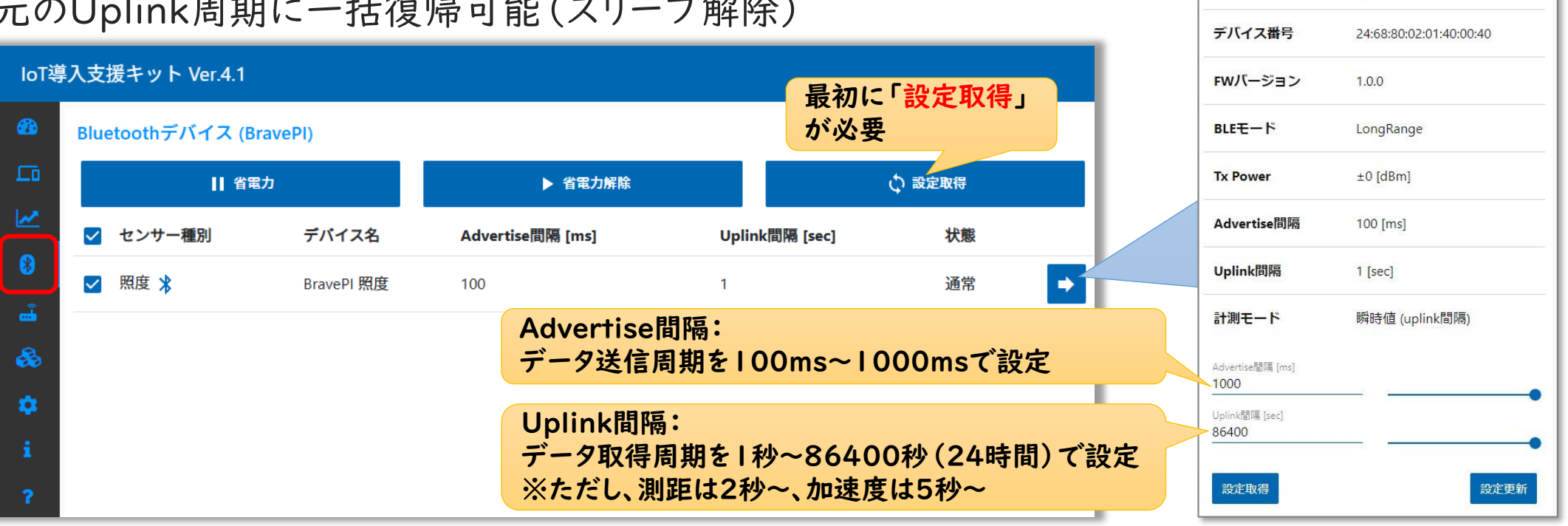

#### BraveJIGルーターの詳細画面

- 【BraveJIGルーター詳細機能】
- ルーターのバージョン情報確認やアップデート
- スキャンモードの変更やペアリング設定

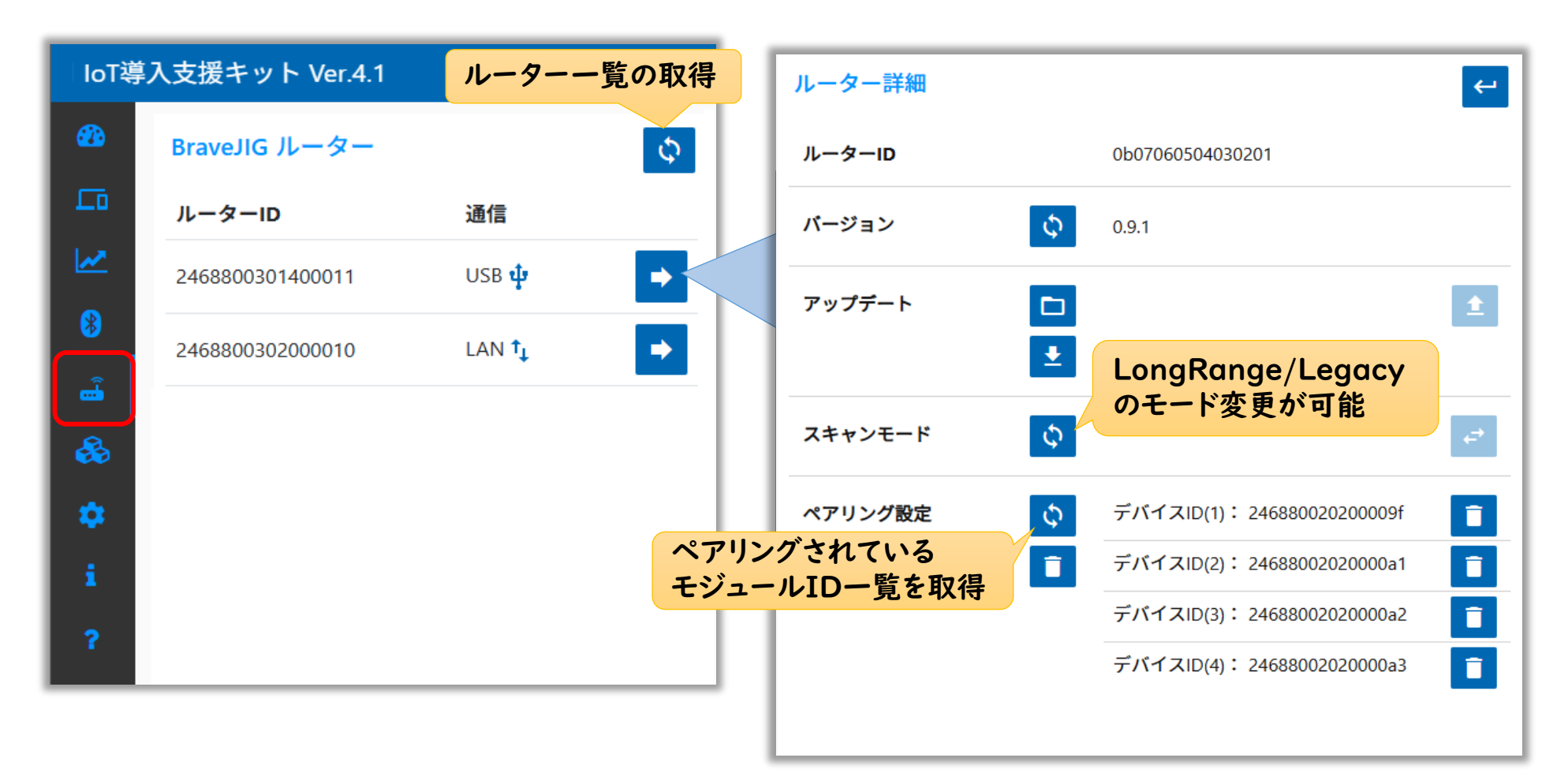

#### BraveJIGルーターの詳細画面

#### 【BraveJIGルーターのアップデート】

- アップデートファイルを用いて、BraveJIGルーターのアップデートを実施する
- アップデートには、10分程度の時間が必要です

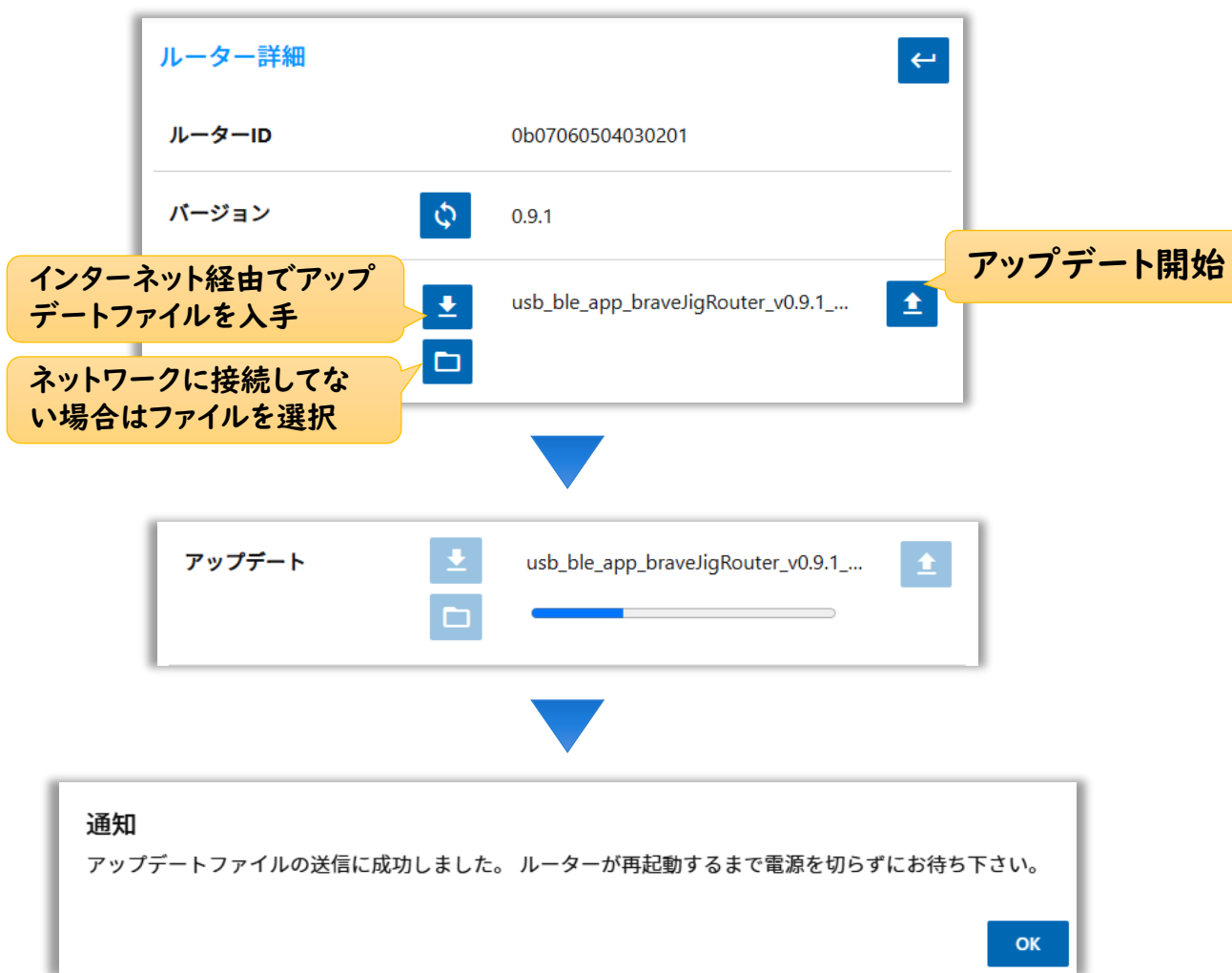

#### ① コンフィグレーション中はグリーンに点滅

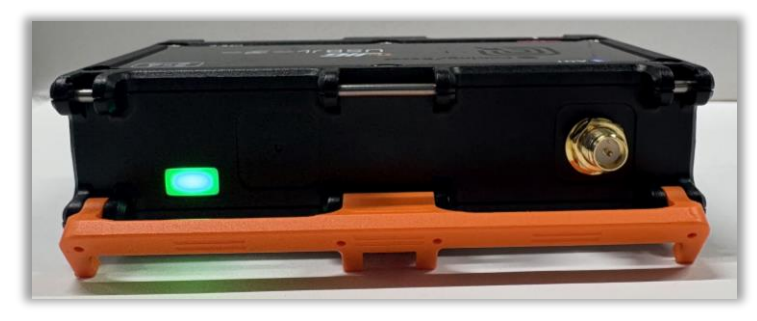

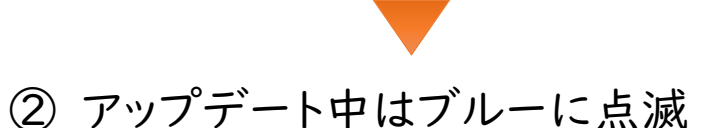

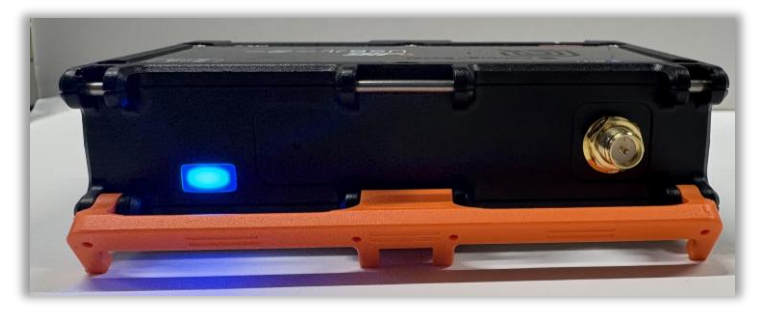

**5** I

### BraveJIGモジュールの詳細設定

#### 【BraveJIGモジュールの詳細機能】

- 登録したモジュールのバージョン情報確認やアップデートが可能
- センサーの計測モード変更や通信周期の設定

|           |                |             | センサー情報   | <b>Φ</b>            | モジュール設定                 | <b>←</b> |
|-----------|----------------|-------------|----------|---------------------|-------------------------|----------|
| loT導力     | 入支援キット Ver.4.1 |             | センサー種別   | 照度 (JIG)            | パージョン                   | 0.8.6    |
| <b>60</b> | BraveJIG モジュール |             | デバイス名    | 照度センサー              | BLE通信モード<br>LongRange   | •        |
| LT0       | センサー種別         | デバイス名       | 通信       | USB                 | 送信電波出力 [dBm]<br>±0      | -        |
| <b>1</b>  | 照度 (JIG) 🌵     | BraveJIG 照度 | デバイスID   | 246880020200009f    | 計測モード<br><b>瞬時値</b>     | •        |
| 8         |                |             | パッテリー    | 100 [%]             | Advertise間隔 [ms]<br>100 |          |
| <u> </u>  |                |             | RSSI     | -69 [dBm]           | Uplink間隔 [sec]<br>5     |          |
| &         |                |             | 照度 (JIG) | 625 [lux]           | 設定取得                    | 設定更新     |
| \$        |                |             | カウンター    | 0 設定取得              |                         |          |
| i         |                |             | 受信時刻     | 2025-01-11 18:08:08 | アップデート 👱                | 1        |
| ?         |                |             |          |                     |                         |          |
|           |                |             |          |                     |                         |          |

### BraveJIGモジュールの計測モード

#### 【Bluetooth通信の計測モード】

- 「瞬時値」
   :Uplink間隔で送信
- •「検知」 : 設定したヒステリシスHighを上回った、またはヒステリシスLowを下回った時にセンサー値を送信
- •「サンプリング」:設定したサンプリング周期でサンプリングを行い、その結果をUplink間隔で送信
- Advertise間隔:データ送信周期、Uplink間隔:データ取得周期

| モジュール設定                 | <b>←</b> |
|-------------------------|----------|
| バージョン                   | 0.8.6    |
| BLE通信モード<br>LongRange   | •        |
| 送信電波出力 [dBm]<br>±0      | •        |
| 計測モード<br>瞬時値 計測モードの選択   | -        |
| Advertise間隔 [ms]<br>100 |          |
| Uplink間隔 [sec]<br>5     |          |
| 設定取得                    | 設定更新     |
| 変更後は、「設定更新」             | が必須      |

#### 【瞬時值】

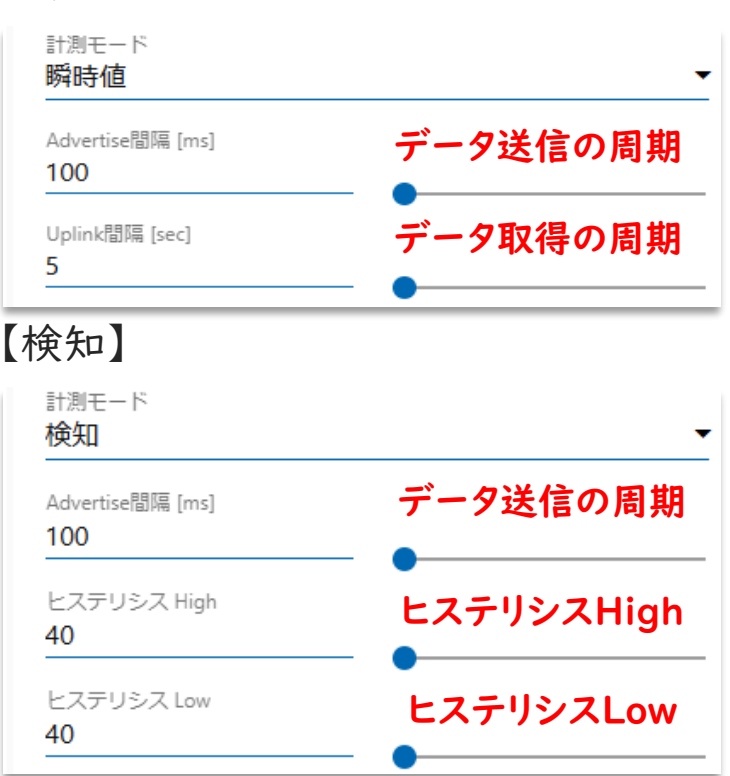

#### 【サンプリング】

| 計測モード<br>サンプリング         | •        |
|-------------------------|----------|
| Advertise間隔 [ms]<br>100 | データ送信の周期 |
| Uplink間隔 [sec]<br>60    | データ取得の周期 |
| サンプリング周期 [ms]<br>500    | サンプリング周期 |

#### BraveJIGモジュールの計測モード

#### 【計測モードの設定可能な値】

- Advertise間隔:データ送信周期
- Uplink間隔 :データ取得周期

| モジュール | (モード共通)     | 瞬時モード                                     | 検知モード                      |            | サンプリングモード   |
|-------|-------------|-------------------------------------------|----------------------------|------------|-------------|
|       | Advertise間隔 | Uplink間隔                                  | ヒステリシスLOW                  | ヒステリシスHIGH | Uplink間隔    |
| 照度    |             |                                           | 40 ~ 83,                   | 865 [Lux]  |             |
| 加速度   |             | ±0.5 ~ ±6.5<br>000 5 ~ 86,400 −10 ~ +50 [ | $\pm 0.5 \sim \pm 6.5$ [G] |            | 60 ~ 86,400 |
| 温度    | 100~10,000  |                                           | -50 [°C]                   |            |             |
| 湿度    | [ミリ秒]       | [秒]                                       | 0~100                      | ) [%RH]    | [秒]         |
| 測距    |             |                                           | 40~1,1                     | 00 [mm]    |             |
| 気圧    |             |                                           | 260 ~ 1,3                  | 260 [hpa]  |             |

### BraveJIGモジュールのアップデート

#### 【BraveJIGモジュールのアップデート】

- アップデートファイルを用いて、BraveJIGルーターのアップデートを実施する
- アップデートには、10分程度の時間が必要です

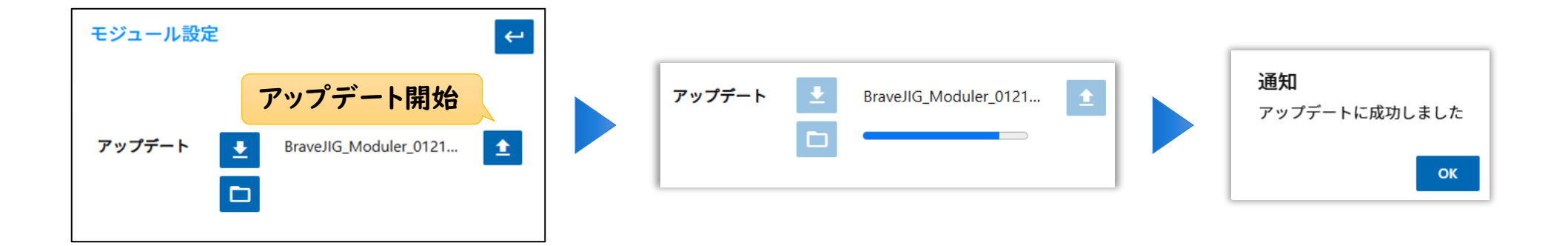

書き込み・アップデート中はグリーンに点滅

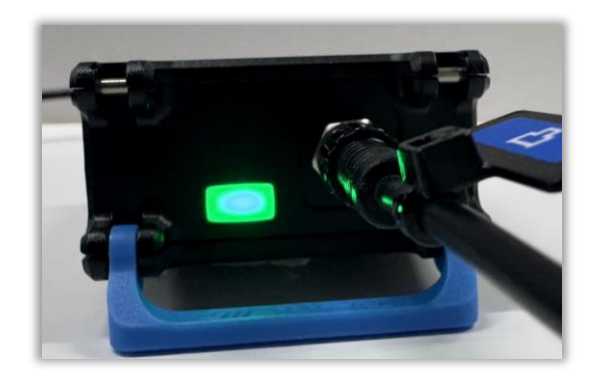

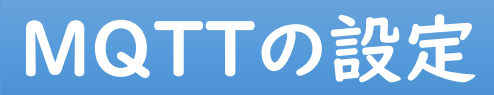

MQTT送信: MQTTブローカーの設定と、MQTTトピックの登録

| loT導     | 入支援キッ   | vト Ver.4.1 |                    |           |        |           |  |
|----------|---------|------------|--------------------|-----------|--------|-----------|--|
| <b>8</b> | MQTT ブロ | ーカー        |                    | MQTT トピック |        |           |  |
|          | ホスト     | localhost  | ホスト *<br>localhost | トピック      | QoS 保持 | トピック*     |  |
| 8        | ポート     | 1883       | ポート *<br>1883      |           |        | QoS*<br>0 |  |
| e i i    | ユーザー    | iotkit     | ユーザー<br>iotkit     |           |        | 保持        |  |
| *        | ステータス   | 接続         | パスワード              |           |        | 追加        |  |
| i        |         |            | 更新                 |           |        |           |  |
| ?        |         |            |                    |           |        |           |  |

### メール送信の設定(1/2)

【DNSサーバーの設定】

• 自身のネットワーク環境に合わせて、DNSの設定を行う

Raspberry Piとキーボード、マウス、モニターを接続して、電源を入れる
 インターネットに接続した状態で、「接続を編集」をクリック

有線LANの場合

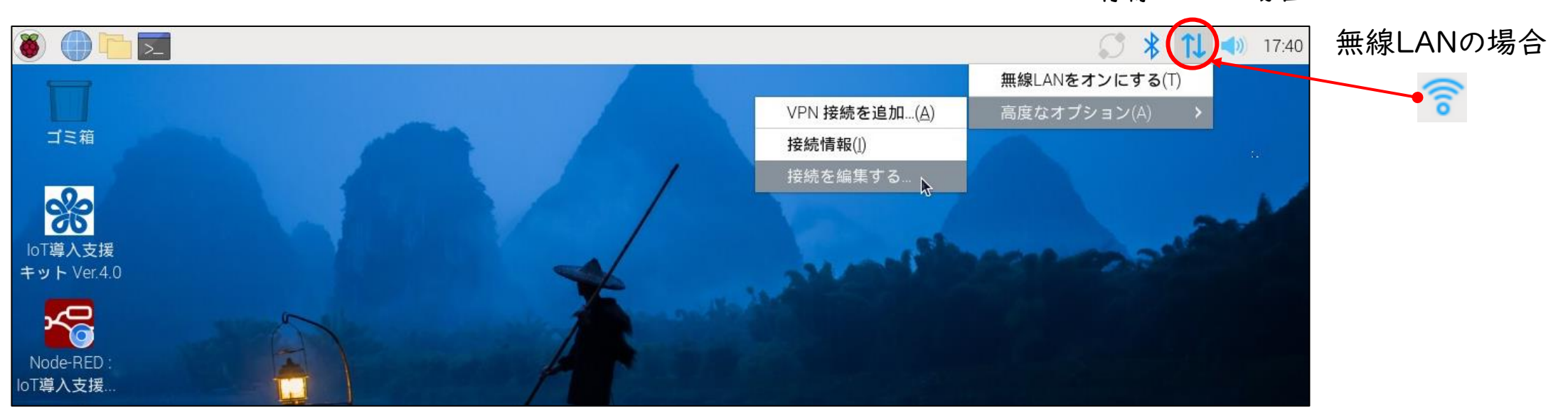

# メール送信の設定(1/2)

- ③ 接続しているLANを選択して、「 🌼 選択した接続を編集する」をクリック
- ④「IPv4 設定」を選択して、「Add」をクリックして、以下の設定を行う
  - 「Method」:手動
  - ・「アドレス」:IoT導入支援キットのIPアドレス
  - ・「ネットマスク」・「ゲートウェイ」・「DNSサーバー」:自身のネットワーク環境の設定

|                               | Network Connections 🗸 🗸 | ~ × | Wired connection 1 の編集 🛛 🖌 💊                                                                                                    | × |
|-------------------------------|-------------------------|-----|----------------------------------------------------------------------------------------------------|---|
| 名前                            | 前回の使                    | :用▼ | 接続名(N) Wired connection 1                                                                                                    |   |
| ✓ Ethernet                    |                         |     | 全般 Ethernet 802.1X セキュリティー DCB プロキシー IPv4 設定 IPv6 設定                                                                                                    |   |
| 接続中のLANを選択 → Wired connection | 1 5日前                   |     | Method 手動 🗸                                                                                                    |   |
| ▼ プリッジ                        |                         |     | アドレス ネットマスク ゲートウェイ                                                                                                    |   |
| docker0                       | 5日前                     |     | アドレス ネットマスク ゲートウェイ Add                                                                                                    | 1 |
| br-d1e40bc00e02               | 2 5日前                   |     | 192.168.1.10     24     192.168.1.2     Delete       IoT導入支援キットのアドレス     DNSサーバー     F×インを検索(E)       DHCP client ID     Require IPv4 addressing for this connection to complete     Routes |   |
| 選択した接続を編集す                    | 3                       |     | キャンセル(C) 保存(S)                                                                                                    |   |

### (参考)ネットワーク設定の確認方法

#### 【DNSサーバー、ネットマスク、ゲートウェイの確認方法】

- IoT導入支援キットと同じネットワークに繋がっているWindowsパソコンから設定を確認することができる
- •「設定」>「ネットワークとインターネット」>「イーサネット」

|                                       |                                                                                         | - 0 X   |
|---------------------------------------|-----------------------------------------------------------------------------------------|---------|
| ← 設定                                  |                                                                                         |         |
| 8                                     | ネットワークとインターネット > <b>イーサネット</b>                                                          |         |
| 設定の検索                                 | C. イーサネット<br><sub>未接続</sub>                                                             | ^       |
|                                       | ~                                                                                       | 編集      |
| <ul> <li>システム</li> </ul>              | <b>従量制課金接続</b><br>このネットワークに接続している場合、データ使用量を減らすためにアプリによっては異なる動作が<br>わる可能性がなります           | 行わ オフ ● |
| 8 Bluetooth とデバイス                     | このネットワーク上のデータ使用量を制御するためのデータ通信量上限を設定する                                                   |         |
| 💎 ネットワークとインターネット                      |                                                                                         |         |
| 🥖 個人用設定                               | IP割り当て: 手助<br>アドレフ <i>ち、</i> (女) デオ                                                     |         |
| עלע 👔                                 | IPv4 アトレス:         192.168.0.100         アトレス を確認           IPv4 マスク:         IPv4 マスク: | 編集      |
| <ul> <li>アカウント</li> <li>②ゲ</li> </ul> | <b>ートウェイ</b>                                                                            |         |
| う 時刻と言語                               | DNS サーバーの割り当て:                                                                          | 100 44  |
| ジブーム (3)DNS                           | )サーバー<br>IPv4 DNS サーバー:                                                                 | 編集      |
| アクセシビリティ                              | 製造元:                                                                                    | ่วピ-    |
| プライバシーとセキュリティ                         | 説明:<br>ドライバーのバージョン・                                                                     |         |
| Ø Windows Update                      | 物理アドレス (MAC):                                                                           |         |

#### Raspberry Piの設定画面

|                   |                                                     |            | Wired conn      | ection 1 $\sigma$   | )編集               |         | × ^     |
|-------------------|-----------------------------------------------------|------------|-----------------|---------------------|-------------------|---------|---------|
| 妾続名(N)            | Wired cor                                           | nnection 1 |                 |                     |                   |         |         |
| 全般                | Ethernet                                            | 802.1X t   | キュリティー          | DCB                 | プロキシー             | IPv4 設定 | IPv6 設定 |
| Method            | 手動                                                  |            |                 |                     |                   |         | -       |
| アドレス              |                                                     |            | ネットマスク          |                     | 2)ゲートウ:           | 1       |         |
| アドレ               | /ス                                                  | ネ          | * トマスク          |                     | ゲートウェイ            |         | Add     |
| 192.16            | 58.1.10                                             | 24         |                 |                     | 192.168.1.2       |         | Delete  |
|                   |                                                     |            |                 |                     |                   |         |         |
| DNS               | サーバー(V)                                             | 8.8.8.8    | - 3D            | NSサ-                | - <i>i</i>        |         |         |
| DNS・<br>ドメイ       | サーバー(V)<br>ンを検索(E)                                  | 8.8.8.8    | ← 3D            | NSサ-                | -バー               |         |         |
| DNS・<br>ドメイ<br>DH | サーバー(V)<br>ンを検索(E)<br>CP client ID                  | 8.8.8.8    | ← 3D            | NSサ-                | -/-               |         |         |
| DNS・<br>ドメイ<br>DH | サーバー(V)<br>ンを検索(E)<br>CP client ID<br>uire IPv4 ad  | 8.8.8.8    | this connection | NSサ-                | <b>/ `</b><br>ete |         |         |
| DNS・<br>ドメイ<br>DH | サーバー(V)<br>ンを検索(E)<br>CP client ID<br>uuire IPv4 ad | 8.8.8.8    | this connection | NSサー<br>a to comple | -/ <b>`</b>       |         | Routes  |

### メール送信の設定(2/2)

【SMTP サーバーの設定】

・ 自身のネットワーク環境に合わせて、SMTPサーバーの設定を行う

| IoT導入支援キット Ver.4.1 |        |                                                                                                    |                                                                                                    |                          |                                         |  |  |  |
|--------------------|--------|----------------------------------------------------------------------------------------------------|----------------------------------------------------------------------------------------------------|--------------------------|-----------------------------------------|--|--|--|
|                    | SMTPサー | バー                                                                                                    | SMTPサーバーのアドレス                                                                                                    | 送信先メールアドレス               |                                         |  |  |  |
| Lo                 | ホスト名   | localhost                                                                                                    | ホスト*<br>localhost                                                                                                    | 送信先                      | 送信先メールアドレス*<br>iot@fitc.pref.fukuoka.jp |  |  |  |
| <u>~</u>           | ポート    | 25                                                                                                    | ポート*<br>25 ポート番号                                                                                                    | iot@fitc.pref.fukuoka.jp | 此追                                      |  |  |  |
| *                  | 送信元    | "loT導入支援キット" <io< th=""><th><sub>送信元</sub>。<br/>"IoT<b>導入支援キット</b>"<iotkit@fitc.pref.ful< th=""><th>↑<br/>追加したメールアドレス</th><th>にテストメール</th></iotkit@fitc.pref.ful<></th></io<> | <sub>送信元</sub> 。<br>"IoT <b>導入支援キット</b> " <iotkit@fitc.pref.ful< th=""><th>↑<br/>追加したメールアドレス</th><th>にテストメール</th></iotkit@fitc.pref.ful<> | ↑<br>追加したメールアドレス         | にテストメール                                 |  |  |  |
| <b>d</b>           | 安全な接続  |                                                                                                    | 安全な接続                                                                                                    |                          |                                         |  |  |  |
| &                  | TLS    |                                                                                                    | TLS                                                                                                    |                          |                                         |  |  |  |
| *                  | ユーザー   |                                                                                                    | ユーザー                                                                                                    |                          |                                         |  |  |  |
| i                  |        |                                                                                                    | パスワード                                                                                                    | SMTPサーバーの<br>ユーザ名とパスワード  |                                         |  |  |  |
| ?                  |        |                                                                                                    | 更新                                                                                                    |                          |                                         |  |  |  |

### IoT導入支援キットのバージョン、著作権

- バージョンや著作権
- 適用ライセンス「Apache License, Version 2.0」

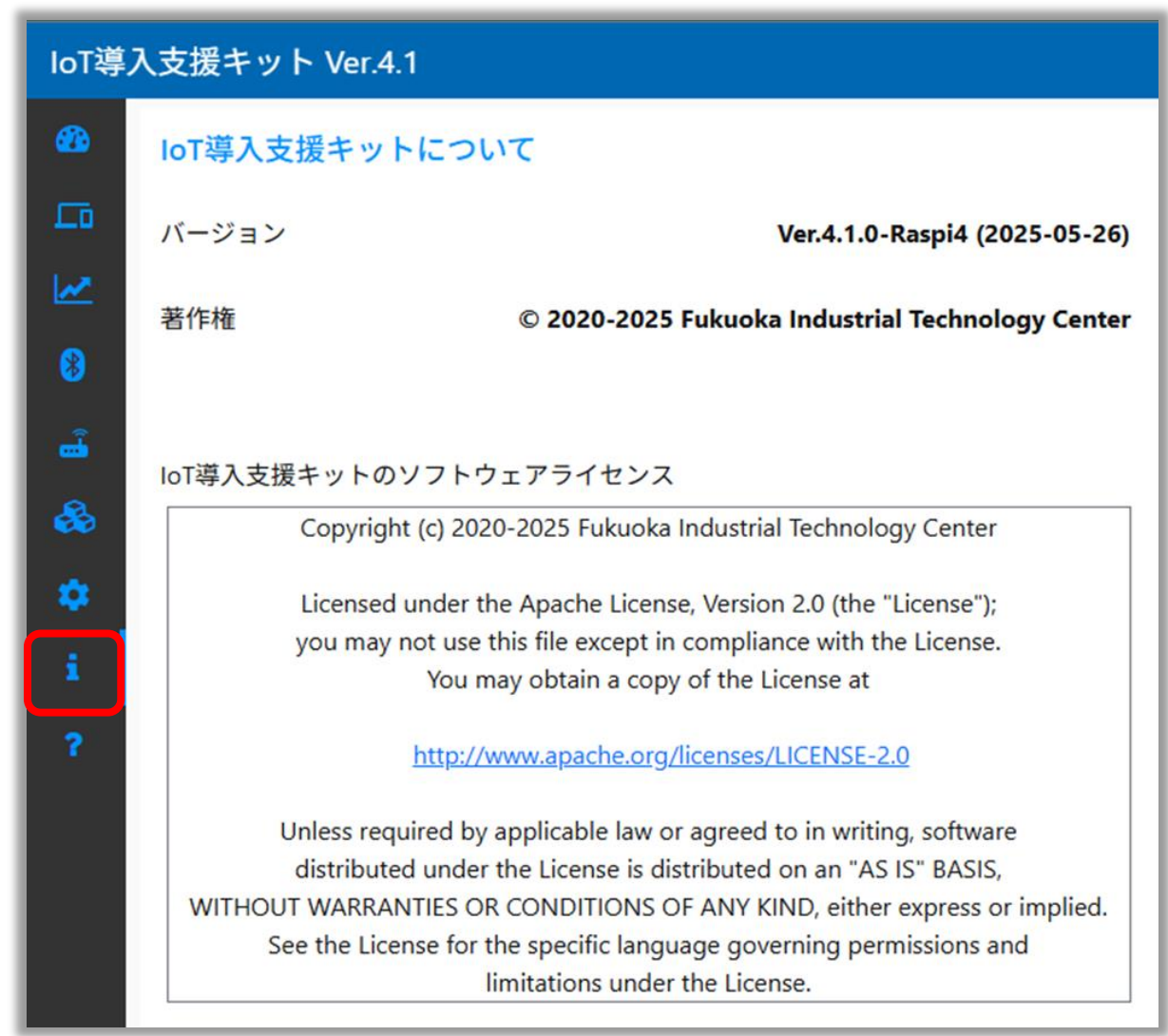

### 時刻同期、シャットダウン、データベース

#### 【時刻】

表示中のブラウザの時刻と同期させる
 ※ NTPサーバとの同期ではありません

#### 【シャットダウン】

- 「ダッシュボード再起動」:
   IoT導入支援キットを実行するNode-REDを再起動する
- 「システム再起動」:
   IoT導入支援キットを再起動する
- ・「システムシャットダウン」:
   ・ラズベリーパイをシャットダウンする

【データベース】

- •「初期化」:
  - データベースの全てのデータがクリアされる

※保存されているデバイス情報やセンサーデータの全てが削除されま す。注意して使用してください

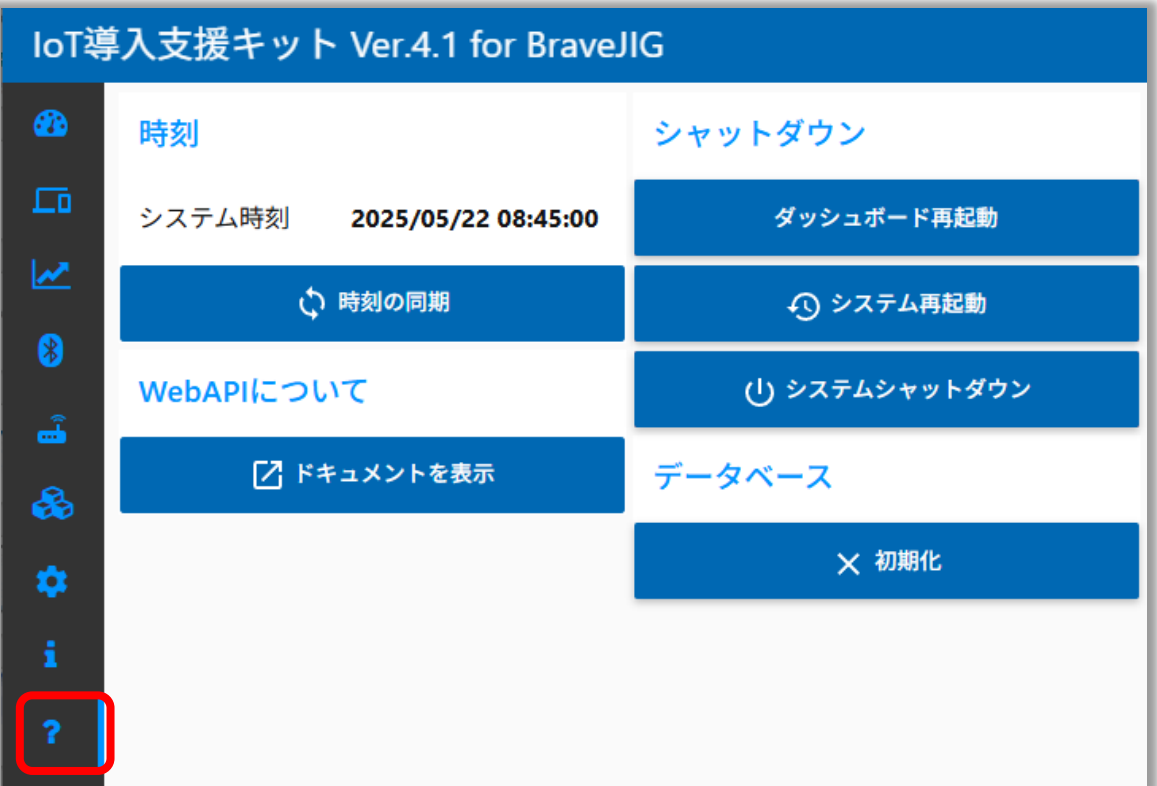

#### WebAPI

- IoT導入支援キットと外部デバイスの連携やセンサーデータ連携をする場合のドキュメントを表示
- IoT導入支援キットは、10種類まで外部センサーを登録可能(登録可能数は∞)

※ BravePI、BraveJIG以外の独自開発したデバイスのセンサー

|            |                            | Wagger. /api-docs                                                                                                    | Explore |
|------------|----------------------------|----------------------------------------------------------------------------------------------------|---------|
|            |                            |                                                                                                    |         |
|            |                            | IoT導入支援キットWebAPI (20) (20) (20) (20) (20) (20) (20) (20)                                                                                                    |         |
| loT導       | 入支援キット Ver.4.1             | IoT導入支援キットのWebAPI                                                                                                    |         |
| 2          | 時刻                         | Terms of service Contact the developer Apache 2.0 Find out more about Swagger                                                                                                    |         |
|            | システム時刻 2025/05/22 08:45:00 | Servers<br>http://10.4.5.81:1880/api/v2 >                                                                                                    |         |
| ~          | ↔ 時刻の同期                    | device דולק       GET       /device דולק@@@@@@@@@@@@@@@@@@@@@@@@@@@@@@@@@@@@                                                                                                    | ~       |
| *          | WebAPIについて                 | Post /device デバイスの登録 GET /device/(deviceld) デバイス情報の取得                                                                                                    |         |
| <b>.</b>   | [] ドキュメントを表示               | DELETE     /device/{device/device/dev |         |
| <b>2</b> 0 |                            | GET /device/(deviceld)/sensor/value センサー係の取得<br>POST /device/(deviceld)/sensor/value センサー係の取得                                                                                                    |         |
| •          |                            | Post /device/{device/doutput 接点出力の制御<br>GET /device/sensor/log センサー趣歴                                                                                                    |         |
| 1          |                            | sensor total                                                                                                    | ~       |
| ?          |                            | GET         /sensor センサー種別の設定情報の取得                                                                                                    |         |
|            |                            | POST / Sensor センサー種別の設定<br>GET / sensor/(sensor/Type) センサー種別の設定情報の取得                                                                                                    |         |
|            |                            | DELETE /sensor/(sensorType) センサー種別の設定情報の別除                                                                                                    |         |

### 生産進捗管理システムYokaKitとの連携

#### 【生産進捗管理システムYokaKit】

- トヨタ生産方式(TPS)の考えを取り入れたシステム
- IoT導入支援キットが取得したセンサーデータを活用して、生産進捗の管理や装置の異常通知が可能
- 複数の生産装置の状況を視覚的にすることで、製造業の改善に活用可能
- MQTTの機能を用いて、IoT導入支援キットとYokaKitが連携

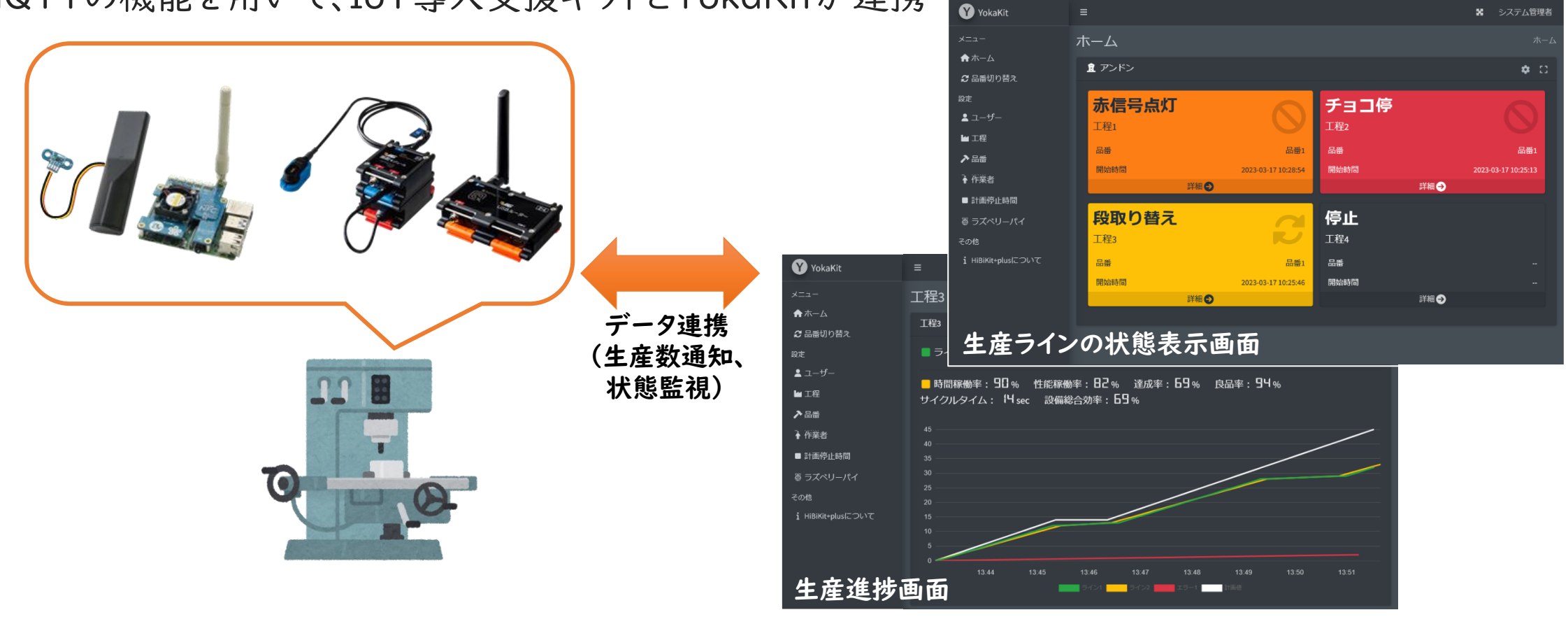

### 変更履歴

#### [Ver.4.1.0] 2025-05-26

- BraveJIG LANルーターに対応
- BraveJIG 接点出力モジュールに対応
- WebAPI機能を実装しました

### 変更履歴

#### [Ver.4.0.3] 2025-03-11

- BraveJIGの測距センサーと気圧センサーに対応
- 検知モードでサンプリング周期を設定できるようになりました
- 軽微なバグ修正

#### [Ver.4.0.2] 2025-01-21

- BraveJIGの加速度センサーと温湿度センサーに対応
- •「first.sh」が正常に動作しない時があるバグを修正
- その他、軽微なバグを修正

#### [Ver.4.0.1] 2025-01-21

• 軽微なバグを修正

#### [Ver.4.0.0] 2025-01-16

• IoT導入支援キットVer.4 ファーストリリース